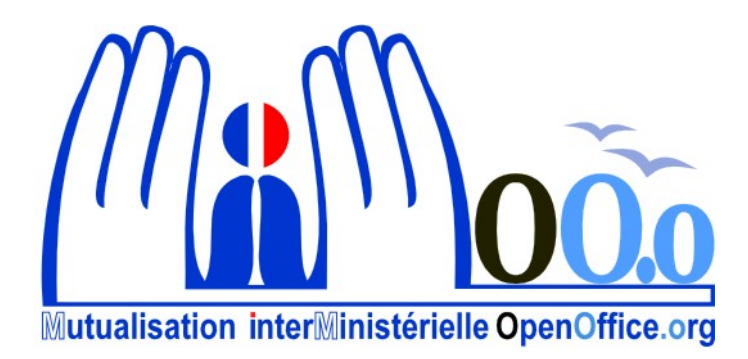

# **OpenOffice.org V3**

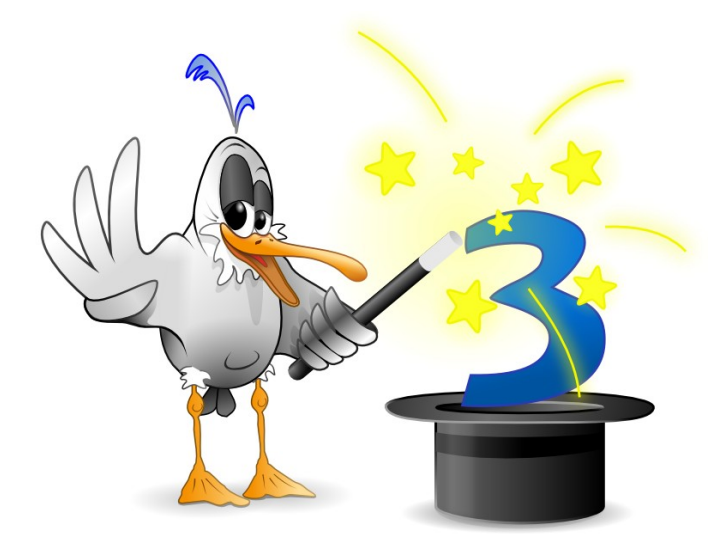

# Module Writer Documentation utilisateur

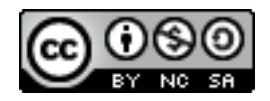

#### Note à l'attention du lecteur

Dans la suite du document, il est implicitement considéré que la suite OpenOffice.org est installée dans sa version 3 sur un poste de travail doté de Windows XP.

#### Licence

| © creative<br>commons | Cette documentation utilisateur est mise à votre disposition sous licence<br>Creative Commons par le groupe MiMOOo. La licence CC by nc sa<br>s'applique à l'ensemble du document à l'exception du logo MiMOOo régi<br>par des dispositions spécifiques. |
|-----------------------|----------------------------------------------------------------------------------------------------|
|                       | Le contrat est un contrat Paternité-NonCommercial-ShareAlike 2.0 France disponible en ligne en cliquant sur le logo ci-contre.                                                                                                    |

#### Vous êtes libres :

- · de reproduire, distribuer et communiquer cette création au public,
- · de modifier cette création.

#### Selon les conditions suivantes :

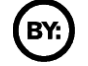

Paternité. Vous devez citer le nom de l'auteur original.

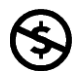

**Pas d'Utilisation Commerciale**. Vous n'avez pas le droit d'utiliser cette création à des fins commerciales.

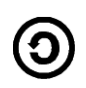

**Partage des Conditions Initiales à l'Identique**. Si vous modifiez, transformez ou adaptez cette création, vous n'avez le droit de distribuer la création qui en résulte que sous un contrat identique à celui-ci.

- À chaque réutilisation ou distribution, vous devez faire apparaître clairement aux autres les conditions contractuelles de mise à disposition de cette création,
- chacune de ces conditions peut être levée si vous obtenez l'autorisation du titulaire des droits.

**Ce qui précède n'affecte en rien vos droits en tant qu'utilisateur** (exceptions au droit d'auteur : copies réservées à l'usage privé du copiste, courtes citations, parodie...).

Ce qui précède est le résumé explicatif du contrat de licence. Le contrat complet est disponible sur le site « Creative Commons France » :

http://creativecommons.org/licenses/by-nc-sa/2.0/fr/legalcode.

Pour obtenir plus d'information sur les licences Creative Commons, consultez le site :

http://fr.creativecommons.org.

L'adresse postale de Creative Commons :

559 Nathan Abbott Way Stanford, California 94305, USA

#### Dispositions spécifiques pour l'utilisation du logo MiMOOo

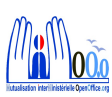

Le logo MiMOOo est la propriété exclusive du groupe Mutualisation Inter Ministérielle OpenOffice.org. Il est apposé sur les documents (notice technique, documentation...) validés par ce groupe.

Il ne peut être utilisé sur des documents créés ou modifiés par des tiers.

Toute copie, reproduction ou représentation intégrale ou partielle de ce logo, par quelque procédé que ce soit, en dehors de l'intégralité du document original sur lequel il est apposé, est illicite et constitue une contrefaçon.

#### Historique des versions du document

| Version   | Date     | Commentaire                       |
|-----------|----------|-----------------------------------|
| Originale | 23/10/09 | CNAF                              |
| MiMOOo    | 02/11/09 | Mise en forme selon modèle MiMOOo |
|           |          |                                   |

#### Rédacteurs

**Agnès GOUABAULT** - Caisse d'Allocations Familiales du Calvados **Eva HERVO** - Caisse d'Allocations Familiales du Calvados

#### **Re lecteurs**

Agnès GOUABAULT - Caisse d'Allocations Familiales du Calvados Eva HERVO - Caisse d'Allocations Familiales du Calvados Yolande BEUZELIN - CETE Normandie Centre François BÉGASSE - Indépendant

#### **CONVENTIONS DE NOTATION**

Tout au long de ce manuel, vous pourrez rencontrer un certain nombre de signes (pictogrammes). Ces derniers sont destinés à attirer votre attention sur des points particuliers.

Chacun des pictogrammes a un but spécifique, comme l'indique la table de correspondance ci-dessous :

| Pictogramme                            | Correspondance                                         |
|----------------------------------------|--------------------------------------------------------|
|                                        | Attention, important                                   |
|                                        | Astuce                                                 |
| Instruction                            | Procédure                                              |
| Eichier Édition Affichage Insertion Fo | Nom de menu, Nom d'une commande dans<br>le menu        |
| Suppr                                  | Touche clavier                                         |
|                                        | Bouton ENREGISTRER de la de la barre d'outils Standard |

### SOMMAIRE

| 1 - INTRODUCTION                                              | 8   |
|---------------------------------------------------------------|-----|
| 1.1 - La suite Open Office                                    | 8   |
| 1.2 - Environnement Writer                                    | 8   |
| 1.2.1 - Lancement                                             | 8   |
| 1.2.2 - Écran d'accueil                                       | 9   |
| 1.2.3 - Écran de travail                                      | .10 |
| 1.2.4 - Les barres d'outils                                   | .11 |
| 1.2.5 - Le menu contextuel                                    | .12 |
| 1.2.6 - Gestion des extensions                                | .12 |
|                                                               |     |
| 2 - CONVERSION DES DOCUMENTS MICROSOFT                        | .13 |
| 2.1 - Convertir                                               | .13 |
|                                                               |     |
| 3 - GESTION DU DOCUMENT                                       | .14 |
| 3.1 - Ouvrir un nouveau document (créer)                      | .14 |
| 3.1.1 - Standard                                              | .14 |
| 3.1.2 - D'après un modèle                                     | .14 |
| 3.1.3 - Avec l'assistant                                      | .15 |
| 3.2 - Ouvrir un document existant                             | .15 |
| 3.2.1 - Ouvrir un fichier Writer                              | .15 |
| 3.2.2 - Importation de nouveaux formats de documents          | .15 |
| Ms Office 2007                                                | .15 |
| 3.3 - Enregistrer un document                                 | .16 |
| 3.3.1 - Enregistrer un nouveau document                       | .16 |
| 3.3.2 - Enregistrer un document existant                      | .16 |
| 3.3.3 - Sauvegarder en formats multiples                      | .16 |
| 3.4 - Imprimer                                                | .17 |
| 3.5 - Apercy avant impression                                 | .17 |
| 3.5.1 - Afficher l'apercu                                     | .17 |
| 3.5.2 - Paramétrer l'affichage et imprimer                    | .17 |
| 3.5.3 - La barre d'outils Apercu                              | .18 |
| 3.6 - Apercu dans le navigateur WEB                           | .18 |
| 3.7 - Zoom & disposition des pages                            | .18 |
| 3.7.1 - Utiliser le menu.                                     | .18 |
| 3.7.2 - Utiliser la barre d'outils intégrée à la barre d'état | .19 |
| 3.8 - Manipulations de base                                   | .19 |
| 3.8.1 - Saisir                                                | .19 |
| Affichage des marques                                         | 19  |
| 3.8.2 - Se déplacer                                           | .20 |
| 3.8.3 - Sélectionner un/des élément(s)                        | .20 |
| 3.8.4 - Copier/déplacer un élément                            | .20 |
|                                                               |     |
| 4 - PRÉSENTATION DES DONNÉES                                  | .21 |
| 4.1 - Caractères                                              | .21 |
| 4.1.1 - Mise en forme                                         | .21 |
| 4.1.2 - La casse                                              | .22 |
| 4.1.3 - Les caractères spéciaux                               | .22 |
| 4.1.4 - Espace insécable                                      | .22 |
| 4.2 - Paragraphes                                             | .22 |

| 4.2.1 - Mise en forme                                                                                                    | 23                         |
|----------------------------------------------------------------------------------------------------|----------------------------|
| Utiliser la boîte de dialogue                                                                                                | 23                         |
| Gérer les retraits sur la règle                                                                                              | 23                         |
| 4.2.2 - Les tabulations                                                                                                    | 24                         |
| Gérer les tabulations avec la règle                                                                                          | 24                         |
| Poser un taquet                                                                                                    | 24                         |
| Supprimer un taquet                                                                                                    | 25                         |
| Utiliser la boîte de dialogue                                                                                                | 26                         |
| Créer la tabulation                                                                                                    | 26                         |
| Ajouter les points de suite                                                                                                  | 26                         |
| Supprimer la tabulation                                                                                                    | 27                         |
| 4.3 - Autotexte                                                                                                    | 27                         |
| 4.3.1 - Definir                                                                                                    | 27                         |
| 4.3.2 - Utiliser                                                                                                    | 28                         |
| 4.3.3 - Modifier                                                                                                    | 28                         |
| 4.3.4 - Renommer, supprimer                                                                                                  | 28                         |
| 4.4 - Liste à puces et numérotation                                                                                          | 29                         |
| 4.4.1 - Créer une liste                                                                                                    | 29                         |
| Appliquer la numérotation ou les puces standards                                                                             | 29                         |
| Personnaliser le type de numero ou la puce                                                                                   | 29                         |
| 4.4.2 - Stopper la liste a puce ou numerotation                                                                              | 30                         |
|                                                                                                    | 21                         |
| 5 - LES SI YLES DE FORMATAGE                                                                                                 |                            |
| 5.1 - Les differents types de styles                                                                                         | 31                         |
| 5.1.1 - La fenêtre des styles                                                                                                | 32                         |
| 5.1.2 - Appliquer un style existant                                                                                          | 33                         |
| 5.1.3 - Créer un style                                                                                                    | 33                         |
| A partir d'une mise en forme définie                                                                                         | 33                         |
| Avec la polite de dialogue                                                                                                   | 33<br>24                   |
| 5.1.4 - Modifier un style                                                                                                    | 34                         |
| 5.1.5 - Supprimer un style personnel                                                                                         | 34                         |
|                                                                                                    | 25                         |
| C 1 Le etide de page                                                                                                    |                            |
| 6.1.1 Modifier le style de page setif                                                                                        |                            |
| 6.1.2 Créar un nouveou at la de nage                                                                                         | 30                         |
| 6.1.2 - Creer un nouveau sigle de page                                                                                       | 30                         |
| 6.1.4 Appliquer alugiours styles de page                                                                                     | 30                         |
| 6.1.4 - Appliquer plusieurs styles de page                                                                                   |                            |
| 6.2 - Sauls de page automatiques                                                                                             | 31                         |
| 6.2.2 - Sauls de page automatiques                                                                                           |                            |
| 6.2.2 - Provoquer un saut de page manuel                                                                                     | 31                         |
| 6.2. En tôte et nied de nage                                                                                                 | 3/                         |
| 6.3 - Ell-lete et pieu de page                                                                                               | 31                         |
| 6.3.1 - Delli III en-letes et pieus de page                                                                                  | 30                         |
| 6.3.2 - Supplimer en-letes et pieus de page                                                                                  | 30                         |
| 6.3.3 - Numeros de pages                                                                                                    |                            |
| Déinitialiser la numérotation de nage                                                                                        | చర                         |
| Supprimer une numérotation                                                                                                   | 20                         |
|                                                                                                    | 39<br>20                   |
|                                                                                                    | 39<br>39                   |
| 7 - ΤΑΒΙ ΕΔΙΙΧ                                                                                                    | 39<br>39<br><b>40</b>      |
| 7 - TABLEAUX                                                                                                    | 39<br>39<br>40             |
| 7 - TABLEAUX<br>7.1 - Insérer un tableau<br>7.1 1 - Coller un tableau réalisé dans Calc                                      | 39<br>39<br>40<br>40       |
| 7 - TABLEAUX<br>7.1 - Insérer un tableau<br>7.1.1 - Coller un tableau réalisé dans Calc<br>7.1.2 - Insérer un tableau Writer | 39<br>39<br>40<br>40<br>40 |

| 7.1.3 - La barre d'outils Tableau                    | 42 |
|------------------------------------------------------|----|
| 7.2 - Se déplacer                                    | 43 |
| 7.3 - Sélectionner                                   | 43 |
| 7.4 - Mettre en forme le tableau                     | 44 |
| 7.4.1 - Insérer ligne(s) / colonne(s)                |    |
| 7.4.2 - Supprimer lign(s)/colonne(s) d'un tableau    |    |
| 7.4.3 - Hauteur de lignes et largeur de colonnes     | 44 |
| Gérer les largeurs de toutes les colonnes du tableau | 45 |
| 7.4.4 - Formater le tableau                          | 46 |
| Options de présentation                              | 46 |
| Encadrement                                          |    |
| 7.5 - Formater la cellule                            |    |
| Fusionner / scinder des cellules                     |    |
| Alignement du contenu                                |    |
| Textes et paragraphes                                |    |
| ר מטעומנוטרוג                                        |    |
| 8 - MODÈLES                                          | 49 |
| 91 Cróor un modèle                                   | 40 |
| 8.1 - Cleer uit modèle parconnel                     |    |
| 8.2 - Moullier un modèle personner                   |    |
| 8.5 - Cleer un uocument base sur un modèle norconnel |    |
| 8.4 - Supprimer un mouele personner                  |    |
| 9 - PUBLIPOSTAGE                                     | 51 |
| 01 Le principe                                       | 51 |
| 9.1 - Le principe                                    | E1 |
| 0.2.1 Dráparor los documents                         | 51 |
| Ja base de données dans Calc                         |    |
| Le document de base                                  | 52 |
| 9.3 - Lancer la fusion                               | 53 |
| 9.4 - Fusion avec critères                           | 53 |
| 9 4 1 - Prénarer le filtre                           | 53 |
| 9 4 2 - Lancer la fusion                             | 54 |
|                                                      |    |
| 10 - OBJETS DE DESSIN, IMAGES                        |    |
| 10.1 - Les obiets dessin                             |    |
| 10.1.1 - Les barres d'outils                         | 55 |
| 10.1.2 - Insérer un obiet dessin                     | 56 |
| 10 1 3 - Manipulations de base                       | 56 |
| Sélectionner un élément.                             |    |
| Sélectionner plusieurs éléments                      |    |
| Déplacer l'élément                                   |    |
| Gérer le texte dans la forme                         | 57 |
| 10.1.4 - Formater les objets dessin                  | 58 |
| 10.1.5 - Grouper/Dissocier des objets                |    |
| 10.2 - L'objet Fontwork                              | 59 |
| 10.2.1 - Insertion d'un effet Fontwork               | 59 |
| 10.2.2 - Modifier l'objet Fontwork                   | 59 |
| 10.3 - Les images                                    | 60 |
| 10.3.1 - Insérer un objet de la gallery              | 60 |
| 10.3.2 - Modifier l'habillage de l'image             | 60 |
| 10.3.3 - Ajouter une image dans la gallery           | 61 |
|                                                      |    |

#### **1.1 - La suite Open Office**

OpenOffice.org (parfois abrégé en *Ooo*) désigne à la fois le logiciel libre de bureautique, la communauté de développeurs, le site internet hébergeant l'ensemble du projet. La suite bureautique est divisée en plusieurs modules pouvant interagir entre eux et partageant des concepts généraux communs :

- Writer : traitement de texte Les documents réalisés avec Writer ont l'extension « odt » ou « ott » pour les modèles
- Calc : tableur Les fichiers réalisés avec Calc ont l'extension « ods » ou « ots » pour les modèles
- Impress : création de présentations Les présentations réalisées avec Impress ont l'extension « odp » ou « otp » pour les modèles
- Draw : dessin

#### **1.2 - Environnement Writer**

#### 1.2.1 - Lancement

Cliquer sur le bouton *Démarrer /* barre des tâches PROGRAMMES, *OpenOffice.org* 

#### 1.2.2 - Écran d'accueil

L'écran d'accueil s'affiche au démarrage d'OpenOffice.Org sous la forme d'un assistant.

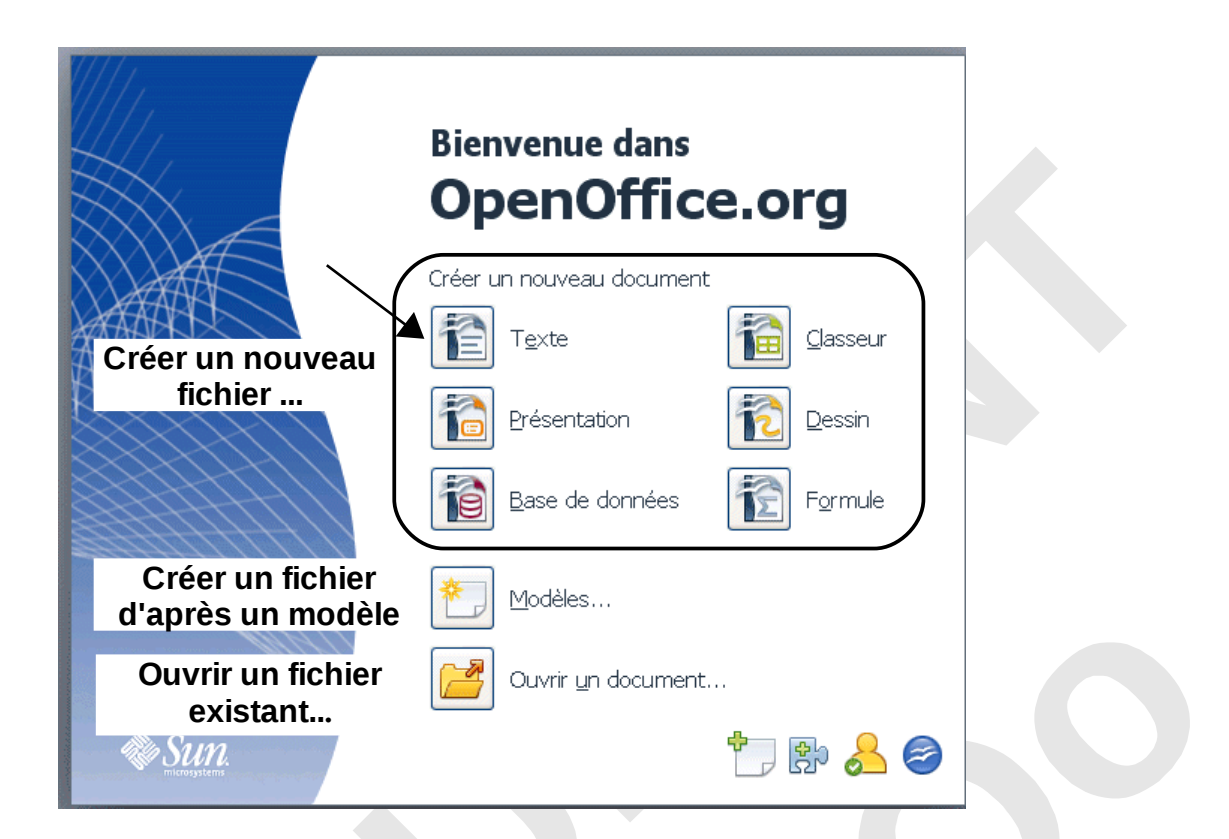

#### 1.2.3 - Écran de travail

L'écran de travail est composé de différents éléments.

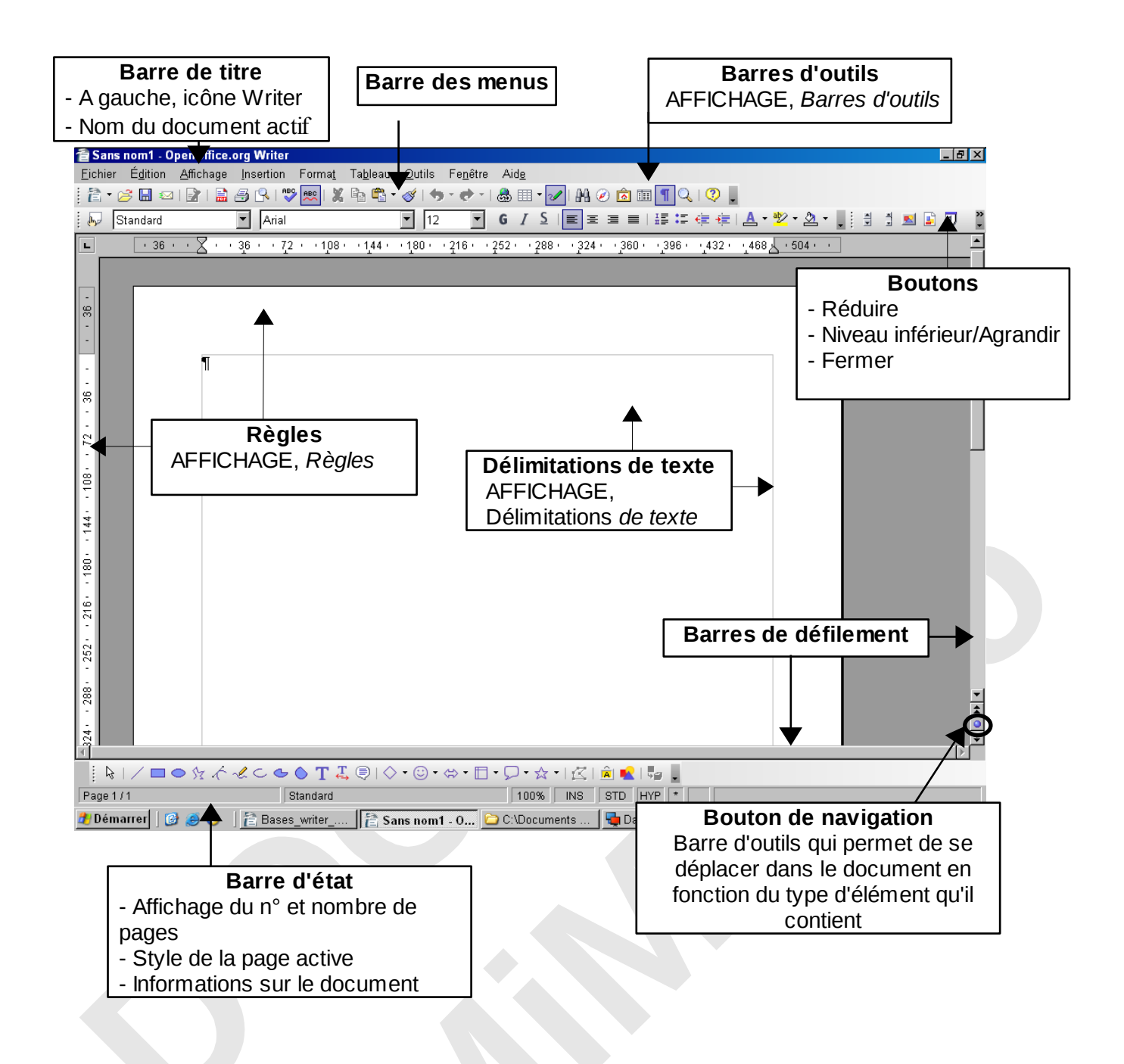

#### 1.2.4 - Les barres d'outils

Les barres d'outils regroupent des icônes représentant les commandes les plus courantes

Les barres d'outils « Standard » et « Formatage » sont affichées par défaut.

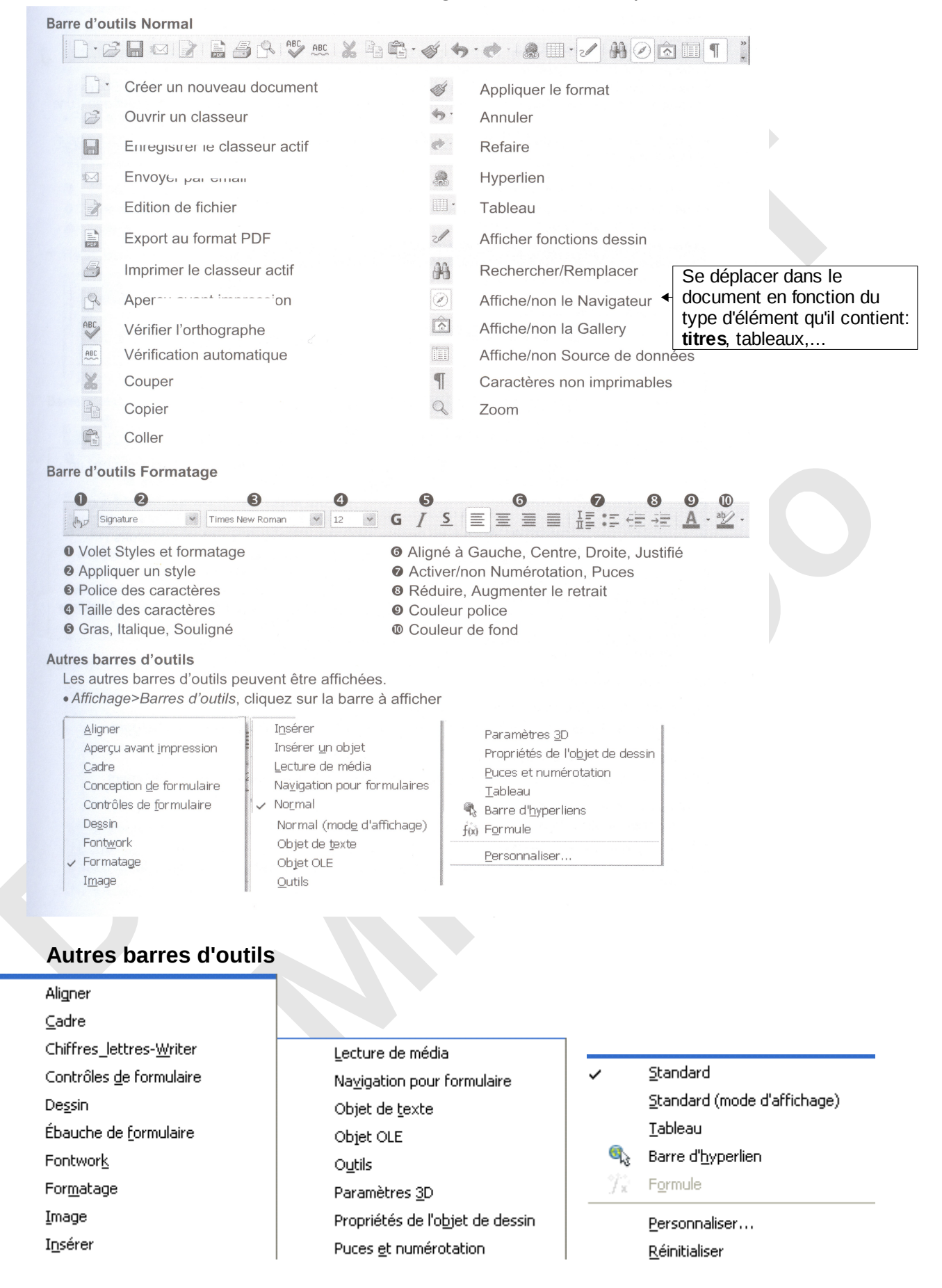

#### 1.2.5 - Le menu contextuel

Le menu contextuel permet d'obtenir le menu adapté à la sélection active. Il regroupe toutes les commandes potentiellement utilisables dans ce cas.

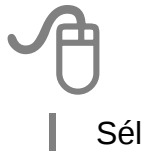

Sélectionner l'élément

Sur la sélection, cliquer sur le bouton droit de la souris

#### 1.2.6 - Gestion des extensions

Il est également possible d'importer des extensions supplémentaires dans Open Office afin d'y ajouter des fonctions supplémentaires. Celles-ci peuvent se matérialiser sous forme de barre d'outils.

Pour vérifier l'intégration d'une extension :

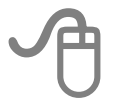

OUTILS, Gestionnaire des extensions

Pour ajouter, désactiver ou supprimer une extension :

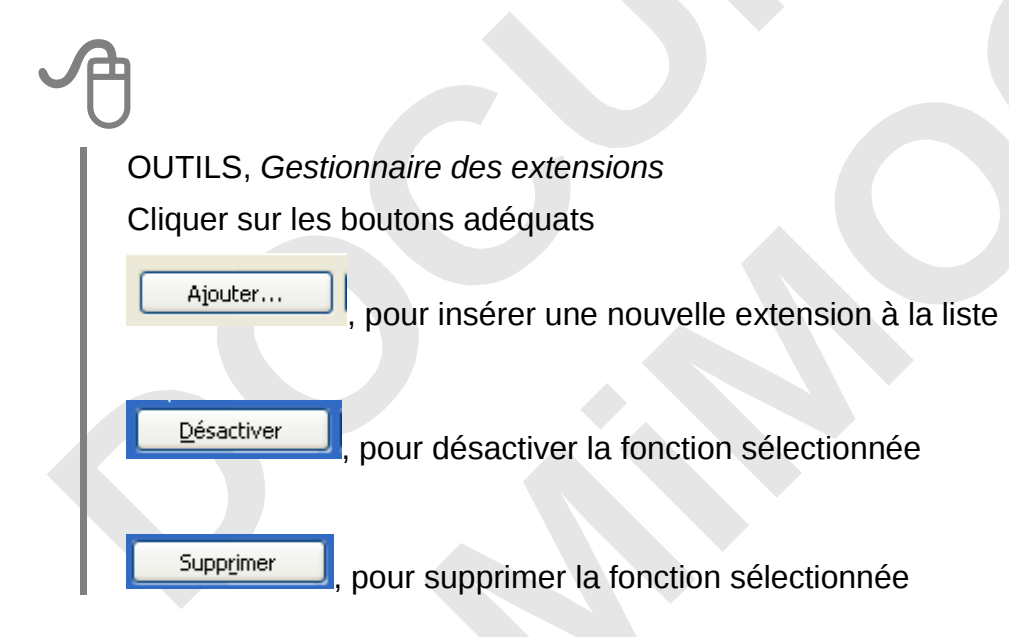

### 2 - CONVERSION DES DOCUMENTS MICROSOFT

La conversion des documents Microsoft dans Open Office est une opération qui transforme le format du document d'origine en un format Open Document.

Dans le cadre du basculement, il n'est pas nécessaire d'anticiper la conversion de la totalité des documents de travail : cette conversion s'effectuera au fur et à mesure de l'utilisation des fichiers.

#### 2.1 - Convertir

| ſ | Ĵ             |                                                                                                    |
|---|---------------|----------------------------------------------------------------------------------------------------|
|   | Land          | cer Open Office (Calc, Writer, ou Impress)                                                                                                    |
|   | Ouv           | rir le document Microsoft (Document Excel, Word, ou PowerPoint)                                                                                                    |
|   | Faire<br>disq | e une modification mineure (ex : ajouter/supprimer un espace, pour initialiser la uette d'enregistrement des modifications)                                                                                                    |
|   | Enre          | egistrer le document : la fenêtre d'alerte ci-dessous s'affiche :                                                                                                    |
|   | Cliqu         | Jer sur « OK »                                                                                                    |
|   |               | Assistant Enregistrement CNAF                                                                                                    |
|   |               | Attention : votre document va être sauvegardé en standard au format OpenDocument.<br>Remarque : votre ancien document est sauvegardé avec l'extension ".mig".<br>© Enregistrer le document au format Open Documen!<br>© Conserver le document au format MS Office |

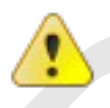

Une copie du document Microsoft est enregistrée avec une extension « .mig », et il n'est plus accessible sous Microsoft. Simultanément, le document est sauvegardé au format Open Office.org.

### **3 - GESTION DU DOCUMENT**

### 3.1 - Ouvrir un nouveau document (créer)

#### 3.1.1 - Standard

Afficher un nouveau document avec les options standard de OpenOffice.org.

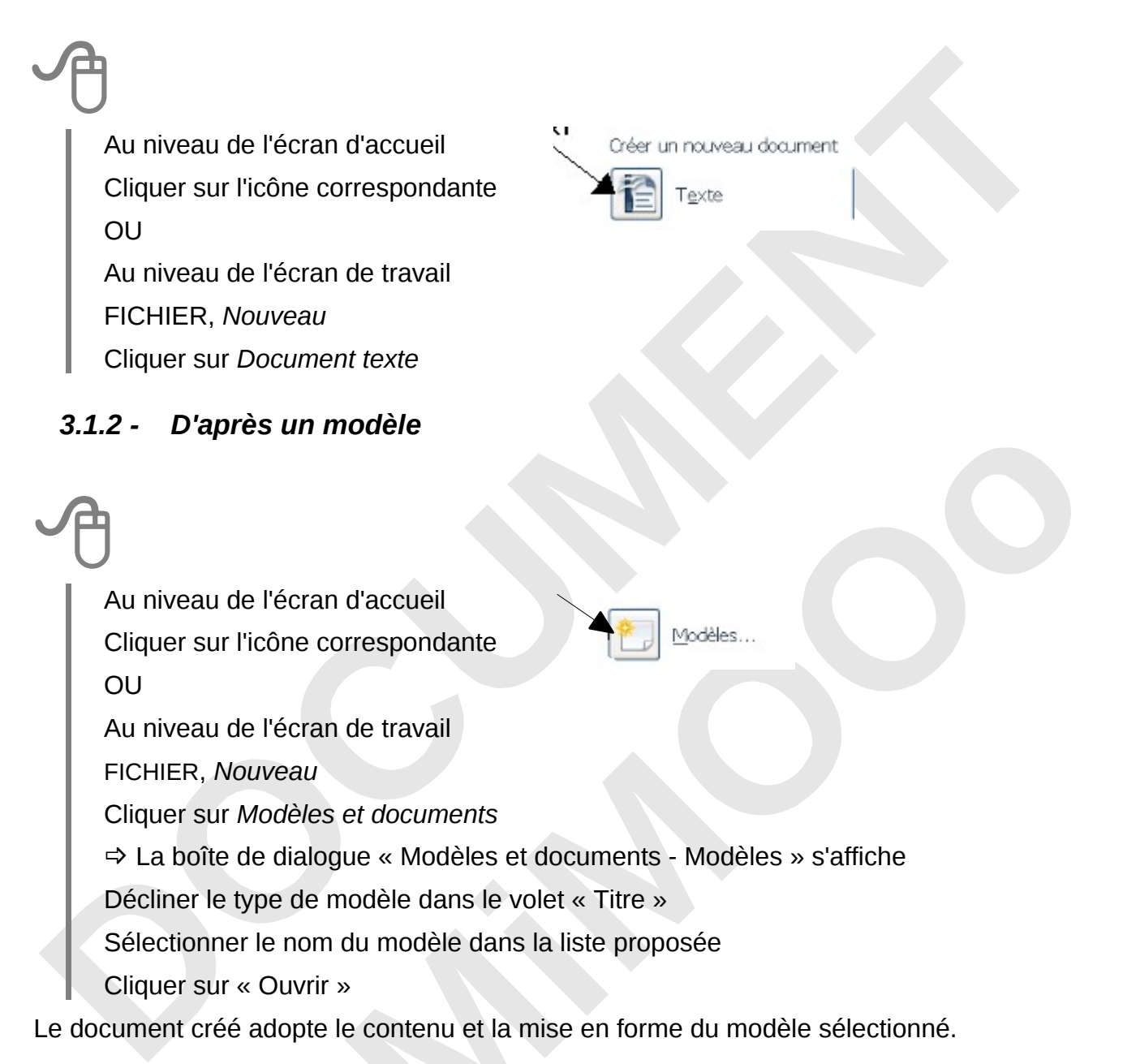

#### 3.1.3 - Avec l'assistant

Un assistant est composé de plusieurs étapes différentes favorisant la conception du document.

A

FICHIER, Assistants

Les trois premiers assistants concernent Writer; les autres sont spécifiques à d'autres applications.

Remplir les champs concernés, cocher les options souhaitées

Cliquer sur « Suivant » pour avancer, « précédent » pour revenir à une étape

Cliquer sur « Créer »

#### 3.2 - Ouvrir un document existant

#### 3.2.1 - Ouvrir un fichier Writer

Les fichiers sont classés dans des dossiers. Il faut donc les chercher à l'endroit du stockage.

Au niveau de l'écran d'accueil Cliquer sur l'icône correspondante OU Au niveau de l'écran de travail FICHIER, *Ouvrir...* Décliner la liste de la rubrique « Regarder dans: » Sélectionner le dossier, puis le fichier Cliquer sur « Ouvrir »

#### 3.2.2 - Importation de nouveaux formats de documents

#### Ms Office 2007

Les formats utilisés par Ms Office 2007 peuvent être ouverts sous OpenOffice.Org : extensions *docs*, xlsx, pptx.

#### 3.3 - Enregistrer un document

#### 3.3.1 - Enregistrer un nouveau document

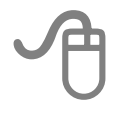

FICHIER, Enregistrer ...

Sélectionner éventuellement un autre dossier d'enregistrement dans la liste de la rubrique « Enregistrer dans: »

Saisir le nom du fichier dans la rubrique « Nom de fichier »

Cliquer sur « Enregistrer »

Par défaut le type de fichier est positionné à « Texte ODF (.odt) ».

#### 3.3.2 - Enregistrer un document existant

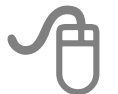

FICHIER, Enregistrer

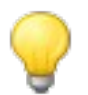

Lorsque des modifications n'ont pas été enregistrées : un astérisque **(\*)** est visible dans la barre des tâches, le bouton **Enregistrer** / barre d'outils Normal est actif

#### 3.3.3 - Sauvegarder en formats multiples

Choisir plusieurs formats d'enregistrement en une seule fois: OpenOffice.org, MS Office ou Acrobat (PDF)

Cliquer sur le bouton *MultiSav /* barre d'outils Add-on 1 Ou

Cliquer sur le bouton *MultiDiff /* barre d'outils Add-on 2

Sélectionner les options choisies

Cliquer sur « Enregistrer »

FICHIER, *Imprimer...* Sélectionner les options de sortie de l'impression Cliquer sur « OK » Ou

Cliquer sur le bouton Impression / barre d'outils Normal (options standards)

#### 3.5 - Aperçu avant impression

Cette fonction permet de visualiser le document tel qu'il sera imprimé. Il est possible d'imprimer en aperçu, plusieurs pages en réduction sur une même feuille.

#### 3.5.1 - Afficher l'aperçu

# A

FICHIER, Aperçu

La fenêtre « Aperçu » s'affiche à l'écran

#### 3.5.2 - Paramétrer l'affichage et imprimer

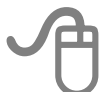

Cliquer sur le bouton *Options d'impression en aperçu /* barre d'outils Aperçu Sélectionner les options de sortie de l'impression de l'aperçu

Cliquer sur « OK »

Cliquer sur le bouton Imprimer l'aperçu / barre d'outils Aperçu

Éventuellement, ajuster certaines options

Cliquer sur « OK »

#### 3.5.3 - La barre d'outils Aperçu

|    |                  | Ð     |       | BB   |        | @      | €   | 47% |   | •   | 9,         | 💷 🕘 慮               | Ferm    | er l'aper | çu 📮    |
|----|------------------|-------|-------|------|--------|--------|-----|-----|---|-----|------------|---------------------|---------|-----------|---------|
| 1  | 2                | 3     | 4     | 5    | 6      | 7      | 8   |     | 9 |     | 10         | 11 12               | 13      | 14        |         |
| 1. | Pa               | ge p  | oréce | éder | nte    |        |     |     |   | 8.  | Agı        | randisse            | ment    |           |         |
| 2. | Pa               | ge s  | uiva  | inte |        |        |     |     |   | 9.  | Mis        | se à l'éch          | elle    |           |         |
| 3. | Dé               | but   | du d  | locu | men    | t      |     |     |   | 10. | Ré         | duction             |         |           |         |
| 4. | Fin              | du    | doc   | ume  | ent    |        |     |     |   | 11. | Act        | iver/désa           | activer | le plei   | n écran |
| 5. | De               | ux p  | age   | s à  | la foi | S      |     |     |   | 12. | Imp        | orimer l'a          | perçu   |           |         |
| 6. | Plu              | isieu | urs p | age  | es à l | a fois | 5   |     |   | 13. | Op         | tions d'in          | npressi | ion en    | aperçu  |
| 7. | 1 <sup>ère</sup> | pa    | ge s  | ur c | ôté d  | roit/n | ion |     |   | 14. | Fei<br>doo | rmer l'ap<br>cument | erçu po | our rev   | enir au |
|    |                  |       |       |      |        |        |     |     |   |     |            |                     |         |           |         |

#### 3.6 - Aperçu dans le navigateur WEB

Cette fonction permet de visualiser le document actif en vue d'une exportation WEB.

FICHIER, Aperçu dans le navigateur Web

### 3.7 - Zoom & disposition des pages

Cette fonction permet de réduire ou d'agrandir l'affichage à l'écran. Par exemple, afficher deux pages côte à côte.

#### 3.7.1 - Utiliser le menu

AFFICHAGE, *Zoom* Ou, cliquer sur l'icône

|                                            | <ul> <li>Disposition des pages —</li> <li>Automatique</li> </ul> |   |
|--------------------------------------------|------------------------------------------------------------------|---|
| O Adapter la largeur et la <u>h</u> auteur | Une seule page                                                   |   |
| 💽 Adapter la largeur                       | ⊙ <u>⊂</u> olonnes                                               | 2 |
| ○ <u>1</u> 00 %                            | Mode Livre                                                       |   |
| <u>A</u> utre<br><u>73%     </u>           |                                                                  |   |

- Rubrique « Facteur de zoom »: définir le facteur de zoom à appliquer pour afficher les documents ouverts
- Rubrique « Disposition des pages », option « Colonnes »: voir les pages dans un nombre donné de colonnes côte à côte. Saisir le nombre de colonnes.
- Rubrique « Disposition des pages », option « Mode livre » : voir deux pages côte à côte comme pour un livre ouvert.

#### 3.7.2 - Utiliser la barre d'outils intégrée à la barre d'état

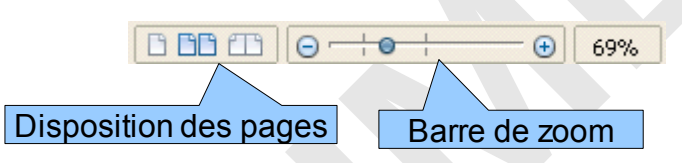

#### **3.8** - Manipulations de base

#### 3.8.1 - Saisir

Positionner le point d'insertion à l'endroit où doit être saisi le texte. La saisie s'effectue sans se préoccuper des retours à la ligne qui se font automatiquement quand le curseur atteint la marge de droite.

Fin de paragraphe, fin de ligne

La touche *Entrée* insère une fin de paragraphe, symbolisé par ( **1** )

La combinaison de touches **M**AJ + **ENTRÉE** insère une fin de ligne au sein d'un paragraphe, symbolisée par (\_\_\_)

Les marques symbolisant les fins de paragraphes, de lignes, les espaces ou les tabulations ( , ) peuvent être visibles ou masquées.

#### Affichage des marques

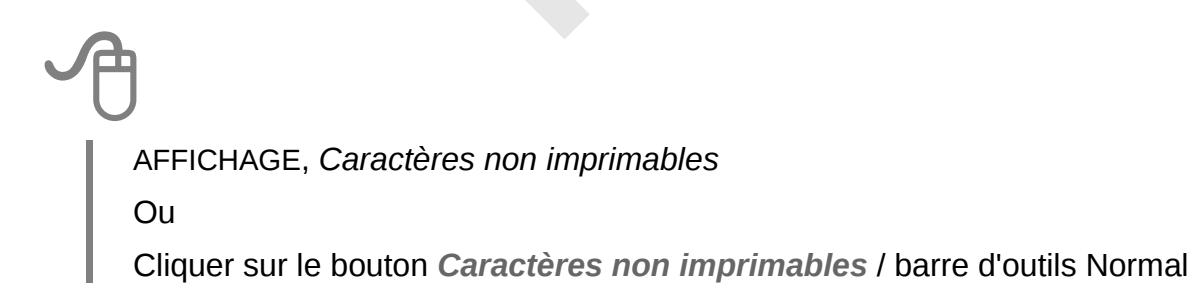

#### 3.8.2 - Se déplacer

En fonction du résultat attendu, utiliser les touches de déplacement suivantes :

| Caractère suivant/précédent | <b>→</b> / <b>←</b>         |
|-----------------------------|-----------------------------|
| Ligne suivante/précédente   | ↓ / ↑                       |
| Début/fin de ligne          | r / Fin                     |
| Début/fin de document       | CONTROL + K / CONTROL + FIN |
| Page suivante/précédente    | <b>↓</b> / <b>↓</b>         |

#### 3.8.3 - Sélectionner un/des élément(s)

| Un mot                                                                                                    | Une phrase                                                                                                    |
|----------------------------------------------------------------------------------------------------|----------------------------------------------------------------------------------------------------|
| • Faire un double clic sur le mot                                                                                                    | • Faire un triple clic sur le mot                                                                                                    |
| Un paragraphe                                                                                                    | Tout le document                                                                                                    |
| • Faire un quadruple clic sur le mot                                                                                                    | <ul> <li>EDITION, <i>Tout sélectionner</i></li> <li>Ou</li> <li>Control + A</li> </ul>                                                                              |
| Des éléments consécutifs                                                                                                    | Des éléments disjoints                                                                                                    |
| <ul> <li>Cliquer au début du premier élément</li> <li>Maintenir et glisser jusqu'au dernier<br/>élément</li> <li>Lâcher<br/>Ou</li> <li>Sélectionner le premier élément</li> <li>Appuyer et maintenir la touche <i>M</i><sub>AJ</sub></li> <li>Cliquer après le dernier élément, lâcher</li> </ul> | <ul> <li>Sélectionner le premier élément</li> <li>Appuyer et maintenir la touche <i>Control</i></li> <li>Sélectionner le dernier élément</li> <li>Lâcher</li> </ul> |
| 3.8.4 - Copier/déplacer un élémer                                                                                                    | nt                                                                                                    |

| Co | pi | er |  |
|----|----|----|--|
|    |    |    |  |

- Sélectionner l'élément
- EDITION, copier
- Cliquer à l'endroit voulu
- EDITION, coller

- Déplacer
- Sélectionner l'élément
- EDITION, couper
- Cliquer à l'endroit voulu
- EDITION, coller

Ou utiliser les boutons correspondants dans la barre d'outils Normal

### 4 - PRÉSENTATION DES DONNÉES

#### 4.1 - Caractères

La mise en forme des caractères concerne la police, la taille, les caractéristiques (gras, italique, couleur...).

Elle s'applique au mot sur lequel se trouve le curseur ou la sélection en cours s'il y en a une.

#### 4.1.1 - Mise en forme

Sélectionner les caractères FORMAT, Caractères... La boîte de dialogue « Caractères » s'ouvre Caractères Police Effets de caractères Position Hyperlien Arrière-plan Onglet « Police »: police, style (gras, italique,...), taille des caractères

- Onglet « Effets de caractères »: soulignage, couleur de police, attributs, ...
- Onglet « Position »: exposant, indice, espacement...
- Onglet « hyperlien »: établir un lien vers un autre fichier
- Onglet « Arrière-plan »: couleur de fond de caractères

Certaines de ces commandes sont accessibles directement depuis la barre d'outils Formatage.

#### 4.1.2 - La casse

Cette manipulation permet de transformer des minuscules en majuscules et inversement.

FORMAT, *Modifier la casse* Cliquer sur l'option choisie

#### 4.1.3 - Les caractères spéciaux

Cette technique permet d'insérer des symboles qui ne figurent pas sur le clavier.

Ð

INSERTION, Caractères spéciaux...

Dans la liste « Police », sélectionner la police contenant le caractère à insérer

Cliquer sur le caractère choisi pour l'insérer

Cliquer sur « OK »

#### 4.1.4 - Espace insécable

L'ajout de l'extension « Espace insécable » permet d'insérer un espace devant les doubles points, les points virgules, les points d'exclamation, les points d'interrogation, etc.

#### 4.2 - Paragraphes

La présentation des paragraphes concerne l'alignement, les espacements avant et après le paragraphe, l'interligne, les tabulations....

Elle s'applique au paragraphe sur lequel se trouve le curseur ou l'ensemble des paragraphes couverts au moins partiellement par la sélection.

#### 4.2.1 - Mise en forme

#### Utiliser la boîte de dialogue

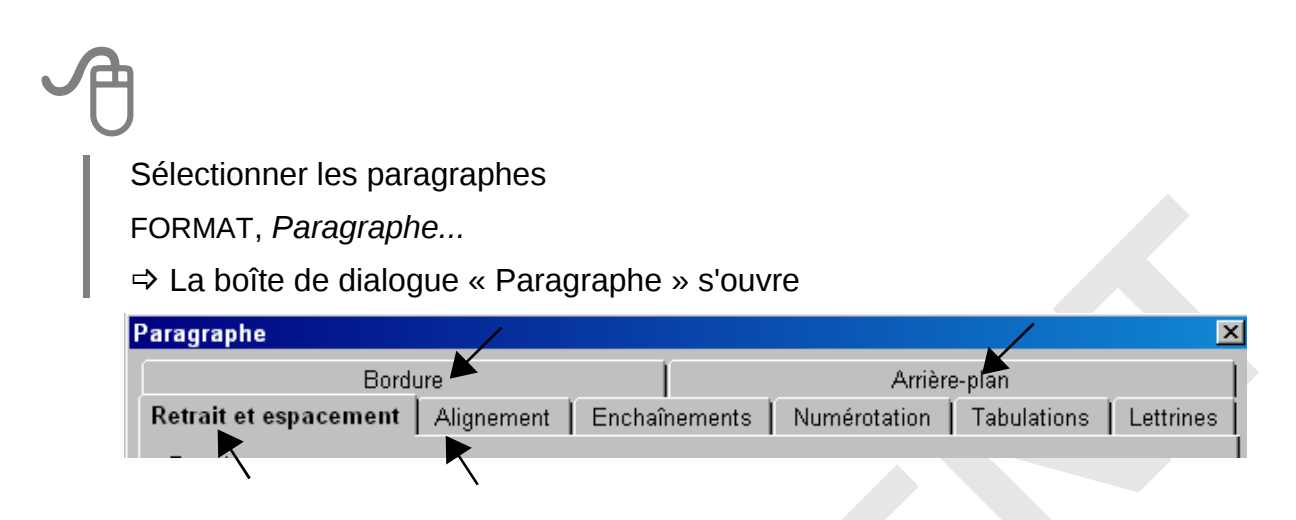

- Onglet « Retrait et espacement »: retrait de première ligne, espacement avant et après le paragraphe, interligne, ...
- > Onglet « Alignement »: à gauche, à droite, centré, justifié
- > Onglet « Bordure »: encadrement du paragraphe...
- > Onglet « Arrière-plan »: couleur de fond du paragraphe

Certaines de ces commandes sont accessibles directement depuis la barre d'outils Formatage.

#### Gérer les retraits sur la règle

Les retraits de paragraphe sont matérialisés par les taquets de retraits sur la règle.

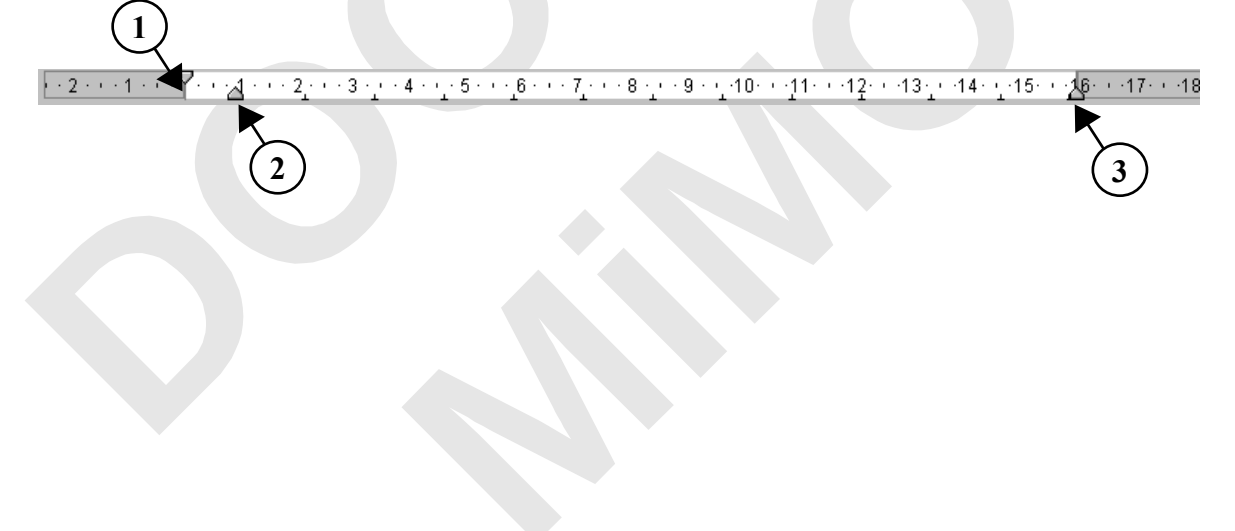

Les différents taquets :

| 1.7. | Cliquer, glisser sur la règle                                            |
|------|--------------------------------------------------------------------------|
|      | Retrait de la première ligne d'un paragraphe                             |
| —    |                                                                          |
| 2 🚔  | - СомткоL + Cliquer, glisser sur la règle                                |
|      | Retrait des autres lignes du paragraphe (sauf la 1 <sup>ère</sup> ligne) |
|      | - Cliquer, glisser sur la règle                                          |
|      | Retrait de toutes les lignes du paragraphe                               |
| 16.  |                                                                          |
| 3 🚢  | Cliquer, glisser sur la règle                                            |
|      | Retrait droit du paragraphe                                              |

#### 4.2.2 - Les tabulations

Les taquets de tabulations par défaut sont espacés de 1,25cm.

#### Gérer les tabulations avec la règle

La pose des taquets de tabulation sur la règle permet d'aligner de façon précise les textes

lorsque la touche *TABULATION* a été activée.

#### Poser un taquet

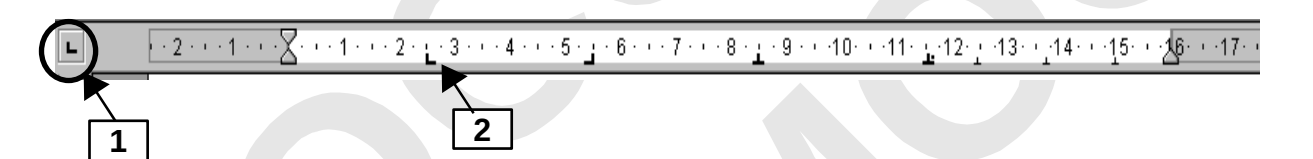

A

Sélectionner les paragraphes concernés

- 1. Sélectionner le type de taquet en cliquant plusieurs fois sur le bouton
- 2. Cliquer sur la règle (le taquet est ainsi positionné)

Cliquer à l'emplacement souhaité dans le texte

Activer la touche TABULATION

la marque symbolisant la tabulation dans le texte ( 🂙 ), s'affiche à l'écran

#### Les différents types de tabulations :

| L | : Alignement à gauche<br>Le texte est aligné sur le premier caractère   |
|---|-------------------------------------------------------------------------|
| - | : Alignement à droite<br>Le texte est aligné sur le dernier caractère   |
| 1 | : Alignement centré<br>Le texte est centré de part et d'autre du taquet |
| 1 | : Alignement sur le séparateur décimal pour les nombres                 |

#### Déplacer un taquet

Sélectionner les paragraphes concernés Cliquer sur le taquet, maintenir et le faire glisser le long de la règle, lâcher

#### Supprimer un taquet

Sélectionner les paragraphes concernés

Cliquer sur le taquet, maintenir et le faire glisser en dehors de la règle (vers le bas), lâcher

Sélectionner les marques de tabulation dans le texte ( ), puis SUPPR

#### Utiliser la boîte de dialogue

#### Créer la tabulation

Sélectionner les paragraphes
FORMAT, *Paragraphe...*⇒ La boîte de dialogue « Paragraphe» s'ouvre
Cliquer sur l'onglet « Tabulations »
Saisir la position en cm, spécifier le type
Cliquer sur « NOUVEAU »
Cliquer sur « OK »
Cliquer à l'emplacement souhaité dans le texte
Activer la touche *TABULATION*Ia marque symbolisant la tabulation dans le texte, s'affiche à l'écran

#### Ajouter les points de suite

# A

Sélectionner les paragraphes

FORMAT, Paragraphe...

⇒La boîte de dialogue « Paragraphe » s'ouvre

Cliquer sur l'onglet « Tabulations »

Sélectionner la tabulation concernée dans la liste « Position »

Sélectionner l'option correspondante dans la rubrique « Caractères de remplissage »

Cliquer sur « OK »

#### Supprimer la tabulation

Sélectionner les paragraphes
FORMAT, *Paragraphe...*⇒ La boîte de dialogue « Paragraphe » s'ouvre
Cliquer sur l'onglet « Tabulations »
Sélectionner la tabulation dans la liste « Position »
Cliquer sur « SUPPRIMER »
Cliquer sur « OK »
Sélectionner les marques de tabulation dans le texte, puis *Suppr*

#### 4.3 - Autotexte

Un Autotexte est un fragment de texte (mot, texte, expression, formule de politesse...) que l'on peut insérer à la demande. Il peut également contenir des images, des tableaux.

#### 4.3.1 - Définir

# A

Saisir et mettre en forme le fragment de texte dans le document

Sélectionner ce fragment de texte

EDITION, AutoTexte

Saisir le nom de l'autotexte, et le nom du raccourci

Décliner la catégorie « My autotexte »

Cliquer sur « AUTOTEXTE », Nouveau

Cliquer sur « FERMER »

Pour définir un Autotexte contenant une image, sélectionner 2 marques de paragraphe avant et après l'image.

### Placer le curseur à l'endroit de l'insertion EDITION, *AutoTexte* Décliner la catégorie, sélectionner le nom de l'autotexte Cliquer sur « INSERER » Ou

Taper le nom du raccourci + Appuyer sur la touche F3

#### 4.3.3 - Modifier

### Insérer l'autotexte, appliquer les modifications Sélectionner l'autotexte ainsi modifié EDITION, *AutoTexte* Décliner la catégorie « My autotexte », sélectionner le nom de l'autotexte Cliquer sur « AUTOTEXTE », *Remplacer* Cliquer sur « FERMER »

#### 4.3.4 - Renommer, supprimer

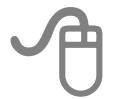

EDITION, *AutoTexte* Sélectionner le nom de l'autotexte Cliquer sur « AUTOTEXTE », *Renommer..., Supprimer* 

#### 4.4 - Liste à puces et numérotation

Cette fonction permet d'appliquer une numérotation automatique ou des puces à des paragraphes.

#### 4.4.1 - Créer une liste

#### Appliquer la numérotation ou les puces standards

Positionner le point d'insertion en début de saisie Cliquer sur le bouton (*Dés*)activer la numérotation / barre d'outils Formatage Ou Eliquer sur le bouton (*Dés*)activer les puces / barre d'outils Formatage La barre d'outils « Puces et numérotation » s'affiche Taper le texte, appuyer sur ENTRÉE pour saisir le point suivant de la liste

#### Personnaliser le type de numéro ou la puce

FORMAT, *Puces et numéros* Cliquer sur l'onglet « Puces », « Type de numérotation », ou « Images » Cliquer sur le modèle de choix Cliquer sur « OK »

#### <u>Remarque :</u>

Pour appliquer une puce parmi les caractères spéciaux :

FORMAT, *Puces et numéros*Dans l'onglet « Puces », sélectionner un modèle
Cliquer sur l'onglet « Options »
Cliquer sur le bouton « Caractères ...
La boite de dialogue « Caractères spéciaux » s'affiche : Faire le choix
Cliquer sur « OK »
Cliquer sur « OK »

#### 4.4.2 - Stopper la liste à puce ou numérotation

Cliquer à nouveau sur le bouton (Dés)activer la numérotation-(Dés)activer les puces de la barre d'outils Formatage

### 5 - LES STYLES DE FORMATAGE

Un style définit un ensemble d'attributs de mise en forme.

Un style est identifié par un nom unique, et l'ensemble des styles d'un document constitue la feuille de style du document.

Il suffit d'appliquer un style à un élément, pour lui appliquer tous les attributs de mise en forme définis dans le style.

#### 5.1 - Les différents types de styles

| Styles de caractères                                   | Mettre en valeur des mots, des expressions ou le texte de<br>paragraphes entiers.<br>Notamment la police, les effets des caractères, les couleurs |
|--------------------------------------------------------|----------------------------------------------------------------------------------------------------|
| Styles de paragraphes                                  | Mettre en forme les paragraphes.<br>Notamment, la police des caractères du paragraphe,<br>l'alignement, les retraits, les tabulations             |
| Styles de cadre                                        | Formater le texte et les images contenus dans des cadres.                                                                                         |
| Styles de pages                                        |                                                                                                    |
| Voir le chapitre6.1<br>« Le style de page »<br>page 35 | Définir les mises en page, les marges, l'orientation, les en-tête<br>et pied de page, la numérotation des pages.                                  |
| Styles de numérotation                                 | Formater les listes à puces et les listes numérotées                                                                                              |

#### 5.1.1 - La fenêtre des styles

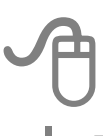

FORMAT, Styles et formatage

La zone supérieure de la fenêtre affiche les différentes catégories de styles Writer

|                                                                                                    | Styles et f          | ormal<br>] [2<br>3 4 | tage              | <ul> <li>6</li> </ul>                                                                                      | × 7                             |
|----------------------------------------------------------------------------------------------------|----------------------|----------------------|-------------------|----------------------------------------------------------------------------------------------------|---------------------------------|
| 1.                                                                                                    | Styles de paragraphe | 4.                   | Styles de page    |                                                                                                    |                                 |
| 2.                                                                                                    | Styles de caractère  | 5.                   | Styles de liste   |                                                                                                    |                                 |
| 3.                                                                                                    | Styles de cadre      | 6.                   | « Mode remplir to | out »                                                                                                    | : applique le style sélectionné |
| <ul> <li>Styles de cadre</li> <li>Nouveau style à partir de la sélection<br/><u>Actualiser le style</u><br/><u>Charger les styles</u></li> <li>Nouveau style à partir de la sélection<br/><u>Actualiser le style</u><br/><u>Charger les styles</u></li> <li>Nouveau style à partir de la mise en forme<br/><u>I'élément sélectionné</u><br/><u>Modifier un style existant à partir de l'élément sélectionné</u><br/><u>Importer les styles d'un autre document</u> </li> </ul> |                      |                      |                   | à partir de la mise en forme de<br>tionné<br>le existant à partir de l'élément<br>yles d'un autre document |                                 |

La liste, figurant dans la zone inférieure de la fenêtre, permet de sélectionner les groupes de styles à afficher. En particulier, « Tous les styles », « Les styles utilisés », « Les styles personnalisés ».

#### 5.1.2 - Appliquer un style existant

Sélectionner l'élément sur lequel le style doit être appliqué Cliquer sur *Appliquer le style /* barre d'outils Formatage Cliquer sur le style voulu Ou FORMAT, Styles et formatage Dans la zone supérieure de la fenêtre, sélectionner la catégorie Double - cliquer sur le nom du style Le nom du style est grisé

Instantanément, la mise en forme automatisée dans le style est appliquée.

#### 5.1.3 - Créer un style

#### À partir d'une mise en forme définie

Mettre en forme le texte ou l'objet souhaité

Sélectionner le texte ou l'élément

FORMAT, Styles et formatage

Dans la zone supérieure de la fenêtre, sélectionner la catégorie

Cliquer sur l'option Nouveau style à partir de la sélection

Saisir un nom

Cliquer sur « OK »

Le nouveau style se classera dans la liste de la catégorie choisie.

#### Avec la boite de dialogue

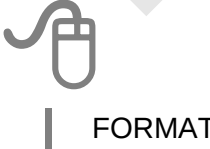

FORMAT, Styles et formatage

Dans la zone supérieure de la fenêtre, sélectionner la catégorie

Cliquer avec le bouton droit de la souris sur le style qui ressemble le plus à celui que l'on souhaite créer

Choisir l'option Nouveau

La boîte de dialogue « Style de... » s'affiche. Son contenu varie en fonction de la

catégorie de style Onglet « Gérer »: saisir un nom Activer chacun des onglets, et apporter les options souhaitées Cliquer sur « OK »

NB: Pour les styles de page : voir le chapitre « Créer un nouveau style de page » p36

#### 5.1.4 - Modifier un style

Effectuer les améliorations de mise en forme sur l'élément concerné

Sélectionner cet élément

FORMAT, Styles et formatage

Le nom du style de l'élément est sélectionné par défaut

Dans la zone supérieure de la fenêtre, Cliquer sur l'option Actualiser le style

FORMAT, Styles et formatage

Dans la zone supérieure de la fenêtre, sélectionner la catégorie

Cliquer avec le bouton droit de la souris sur le style concerné

Choisir l'option Modifier

La boîte de dialogue « Style de... » s'affiche. Effectuer les modifications Cliquer sur « OK »

Les éléments préalablement formatés avec ce style sont automatiquement modifiés.

#### 5.1.5 - Supprimer un style personnel

FORMAT, Styles et formatage

Dans la zone supérieure de la fenêtre, sélectionner la catégorie

Cliquer avec le bouton droit de la souris sur le style concerné

Choisir l'option Supprimer

Confirmer la suppression, en cliquant sur « OUI »

#### 6.1 - Le style de page

Bien que, globalement, la gestion des styles de page soit identique à celle des autres styles, l'application et le suivi des styles de page sont particuliers.

Notamment pour l'orientation, l'arrière-plan, les marges, les en-têtes, les pieds de page et les colonnes de texte de la page.

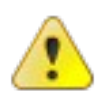

Writer se sert des styles de page pour déterminer la mise en page à appliquer à une page.

#### 6.1.1 - Modifier le style de page actif

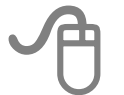

FORMAT, Page ...

La boîte de dialogue Style de page s'affiche. Le nom du style de la page en cours apparaît dans le titre

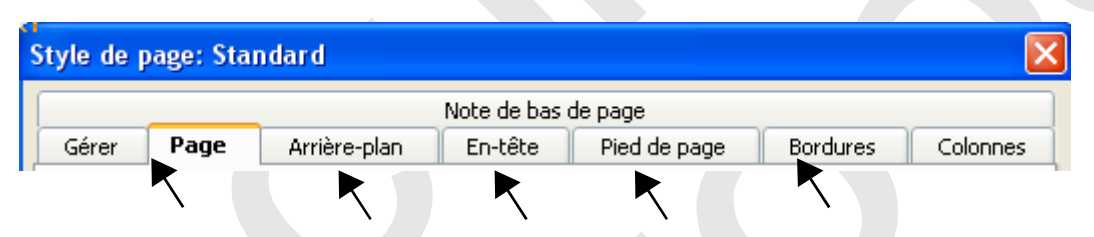

- Onglet « Page », et « Arrière-plan » : format, orientation portrait/paysage, définition des marges, couleur de fond de page
- Onglet « En-tête » : activation de l'en-tête Voir le chapitre « En-tête et pied de page » p37
- Onglet « Pied de page » : activation du pied de page Voir le chapitre « En-tête et pied de page » p37
- > Onglet « Bordures » : encadrement de la page

#### 6.1.2 - Créer un nouveau style de page

FORMAT, Styles et formatage

Dans la zone supérieure de la fenêtre, sélectionner la catégorie « Styles de page » Cliquer avec le bouton droit de la souris sur le style qui ressemble le plus à celui que l'on souhaite créer.

Choisir l'option Nouveau

La boîte de dialogue « Style de page » s'affiche

- Onglet « Gérer »
- Saisir un « Nom »

Décliner la liste « Style de suite » et sélectionner :

\* Le nom du style de page *Standard*, si la création est <u>applicable à une seule page</u> <u>à</u> <u>la fois</u>

\* Le nom du style en-cours de conception, pour créer un style de page <u>applicable à</u> <u>plusieurs pages contiguës</u>

Activer les onglets pour définir les options souhaitées pour le style de page

Cliquer sur « OK »

#### 6.1.3 - Appliquer un style de page

# A

Appliquer le style au moment du saut de page

Voir le chapitre « Provoquer un saut de page » p 37

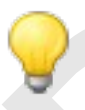

Le style de page appliqué à la page active est indiqué dans la barre d'état (en bas de la fenêtre)

#### 6.1.4 - Appliquer plusieurs styles de page

Lorsque des styles de page différents doivent être appliqués dans un document, le plus simple est d'imposer des sauts de page manuels en attribuant le style souhaité à la nouvelle page.Si le document comporte déjà plusieurs pages, supprimer les éventuels sauts de page existants, puis insérer un saut de page manuel en choisissant le style.

 $\Rightarrow$  Voir le chapitre « Provoquer un saut de page » ci-dessous

#### 6.2 - Sauts de page

#### 6.2.1 - Sauts de page automatiques

Lorsque l'on travaille sur un document, Writer commence automatiquement une nouvelle page dès que la page courante est remplie.

La contenance d'une page varie suivant la taille de la police utilisée, les espacements et interlignes employés dans les paragraphes.

Lorsque des modifications sont apportées au texte, Writer ajuste les sauts de page automatiques en conséquence.

#### 6.2.2 - Provoquer un saut de page

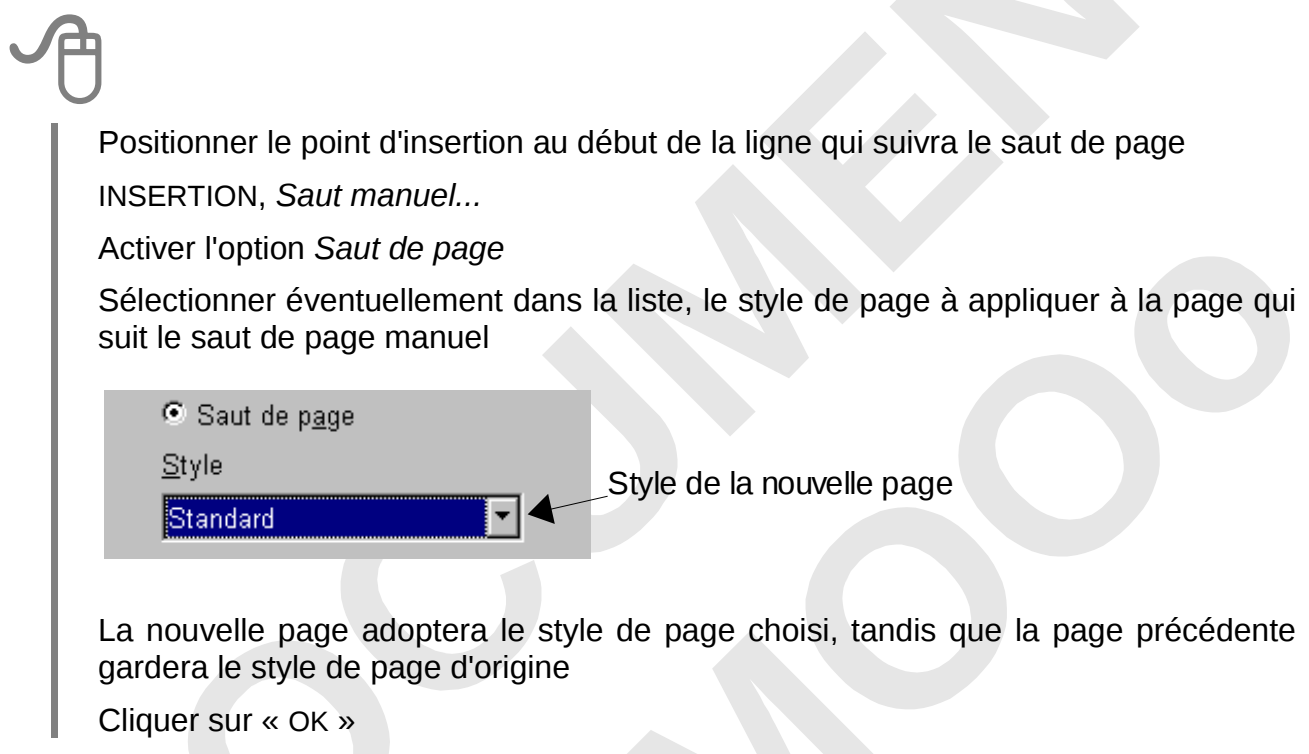

Le saut de page manuel ainsi inséré est signalé par le rebord supérieur plus foncé de la nouvelle page, si l'option AFFICHAGE, *Délimitations de texte* est cochée

#### 6.2.3 - Supprimer un saut de page manuel

Positionner le point d'insertion avant le premier paragraphe qui suit le saut de page

Appuyer sur la touche

#### 6.3 - En-tête et pied de page

Les en-têtes et les pieds de page sont affichés dans des zones situées respectivement

dans la marge supérieure et la marge inférieure d'une page.

Ils peuvent comporter du texte, des champs (numéro de page, date...) ou des images.

Les en-têtes et les pieds de page <u>sont ajoutés au style de page actif</u> (l'option *Activer* de l'onglet « En-tête/Pied de page » est cochée). Ils sont insérés dans toutes les pages formatées avec le même style.

#### 6.3.1 - Définir en-têtes et pieds de page

# A

INSERTION, En-tête ou Pied de page

Dans le sous menu, choisir le style de page pour lequel on souhaite définir un entête ou un pied de page

(remarque : l'option « Tout » apparaît lorsque plusieurs styles de page sont appliqués dans le document)

Le point d'insertion se positionne directement dans l'en-tête ou le pied de page correspondant

Saisir le texte de l'en-tête et/ou du pied de page, puis réaliser les mises en forme

L'élaboration du contenu de l'en-tête/pied de page s'effectue à l'intérieur d'un cadre grisé, si l'option AFFICHAGE, *Délimitations de texte* est cochée.

#### 6.3.2 - Supprimer en-têtes et pieds de page

# A

INSERTION, En-tête ou Pied de page

⇒Dans le sous-menu qui s'affiche, tous les styles marqués d'une coche possèdent un en-tête/pied de page

Cliquer sur le nom du style contenant l'en-tête/pied de page à supprimer

⇒La boite de dialogue s'affiche pour confirmer la suppression de l'en-tête/pied de page

Cliquer sur « OUI » pour désactiver l'en-tête/le pied de page et ainsi supprimer son contenu

#### 6.3.3 - Numéros de pages

#### Insérer un numéro de page

Activer l'en-tête/le pied de page Cliquer dans le texte de l'en-tête/le pied de page INSERTION, Champ, Numéro de page

#### Réinitialiser la numérotation de page

Il s'agit de réinitialiser la numérotation des pages à partir d'une page spécifique.

| Aller sur la page à partir de laquelle le numéro doit être initialisé                                        |
|----------------------------------------------------------------------------------------------------|
| Cliquer sur le premier paragraphe de cette page                                                              |
| FORMAT, Paragraphe, Onglet « Enchaînement »                                                                  |
| Rubrique « Sauts »: cocher les options « Insérer », « Avec le style de page »,Modifier le « Numéro de page » |
| Cliquer sur « OK »                                                                                           |
| Sauts                                                                                                    |
| 🗶 🗹 Insérer Iype Page 💌 Position Devant                                                                      |
| Avec le <u>s</u> tyle de page Standard <u>N</u> uméro de page                                                |
| Ou, <u>au moment du saut de page :</u>                                                                       |
|                                                                                                    |
| INSERTION, Saut manuel                                                                                       |
| Activer l'option Saut de page                                                                                |
| Sélectionner dans la liste, le style de page à appliquer à la page qui suit le saut de page manuel           |
| Cliquer sur l'option « Modifier le numéro de page », saisir le numéro                                        |
| Cliquer sur « OK »                                                                                           |
| Supprimer une numérotation                                                                                   |
|                                                                                                    |
| Cliquer dans le texte de l'en-tête/le pied de page                                                           |
| Sélectionner le numéro de page                                                                               |
| Annuver sur Supp                                                                                             |

### 7 - TABLEAUX

Il est possible de recopier un tableau à partir d'une feuille de calcul OpenOffice.org Calc, ou de le créer dans le document Writer.

#### 7.1 - Insérer un tableau

#### 7.1.1 - Coller un tableau réalisé dans Calc

Dans la feuille de calcul Calc, sélectionner les cellules du tableau à coller

EDITION, Copier

Dans le document Writer, cliquer à l'endroit prévu pour le tableau

Coller en tant que tableau Writer:

EDITION, Collage spécial, option Texte formaté [RTF]

Ou

Coller en tant qu'objet Calc:

EDITION, Collage spécial, option « Calc8 »

⇒ Pour éditer le contenu des cellules, double-cliquer sur l'objet pour retrouver l'environnement Calc

Cliquer sur « OK »

| Placer le curseur à l'endroit prévu po               | pur le tableau                                                                                                    |  |  |  |  |
|------------------------------------------------------|----------------------------------------------------------------------------------------------------|--|--|--|--|
| TABLEAU, Insérer, Tableau                            |                                                                                                    |  |  |  |  |
| Sélectionner les options souhaitées                  |                                                                                                    |  |  |  |  |
| Taille <u>C</u> olonnes 4 +                          | <ul> <li>Saisir le nombre de lignes et de<br/>colonnes</li> </ul>                                                            |  |  |  |  |
| Lignes 3                                             | <ul> <li>Indiquer si la première ligne contient un<br/>titre. Il adoptera alors le style « Titre de<br/>tableau »</li> </ul> |  |  |  |  |
| I <u>T</u> itre<br>I <u>R</u> épéter sur chacue page | <ul> <li>Indiquer si la ligne de titre doit être<br/>répétée sur chaque page</li> </ul>                                      |  |  |  |  |
| Les <u>p</u> remières lignes 1                       | Limiter le tableau à une seule page                                                                                          |  |  |  |  |
| □ Na pas <u>s</u> cinder le tableau                  | Ajouter une bordure                                                                                                    |  |  |  |  |
| ⊡ Borcure)<br>AutoFormat…                            | <ul> <li>Modèles de présentation de tableau<br/>prédéfinis</li> </ul>                                                        |  |  |  |  |
| Cliquer sur « OK »                                   |                                                                                                    |  |  |  |  |
| Ou, avec la barre d'outils Normal                    |                                                                                                    |  |  |  |  |
|                                                      |                                                                                                    |  |  |  |  |
| Placer le curseur à l'endroit prévu pour le tableau  |                                                                                                    |  |  |  |  |

Cliquer sur le bouton Tableau/ barre d'outils Normal

| 1 |       | • |  |   |   |  |
|---|-------|---|--|---|---|--|
| 1 |       |   |  | _ | _ |  |
| đ |       |   |  |   |   |  |
| k |       |   |  |   |   |  |
| 1 | 4 x 3 |   |  |   |   |  |

Dans la grille, faites glisser le pointeur pour sélectionner le nombre de colonnes et de lignes, relâcher le bouton de la souris

#### 7.1.3 - La barre d'outils Tableau

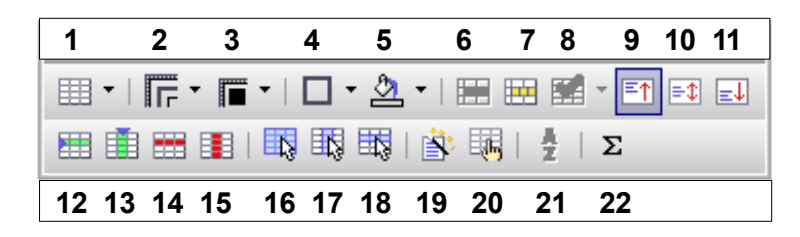

- 1. Ajouter un tableau
- 2. Bordures : style de ligne
- 3. Bordures : couleur de ligne
- 4. Bordures : choix du type de bordure
- 5. Couleur de fond
- 6. Fusionner les cellules sélectionnées
- 7. Scinder cellule(s) sélectionnée(s)
- 8. Optimiser la sélection :
  - Répartition régulière des colonnes et des lignes
  - Dimension optimale des colonnes et lignes
- 9. Alignement vertical : en haut
- 10. Alignement vertical : centré
- 11. Alignement vertical : en bas

- 12. Ajouter ligne(s)
- 13. Insérer colonne(s)
- 14. Supprimer ligne(s) sélectionnée(s)
- 15. Supprimer colonne(s) sélectionnée(s)
- 16. Sélectionner le tableau
- 17. Sélectionner colonne
- 18. Sélectionner ligne
- 19. Boite de dialogue « Autoformat »: choix d'un format de tableau pré-formaté
- 20. Boite de dialogue « Propriétés du tableau »
- 21. Boite de dialogue « Trier » :
  - Sélectionner le tableau, « Trier »
  - Saisir les règles, « OK »
- 22. Somme:
  - Cliquer dans la cellule de résultat, « Somme »
  - Sélectionner la plage de cellules dans le tableau, « OK »

Pour appliquer un format nombre : TABLEAU, *Format numérique...* 

#### 7.2 - Se déplacer

Pour déplacer le point d'insertion dans un tableau, cliquer à l'endroit voulu ou utiliser les touches du clavier suivantes :

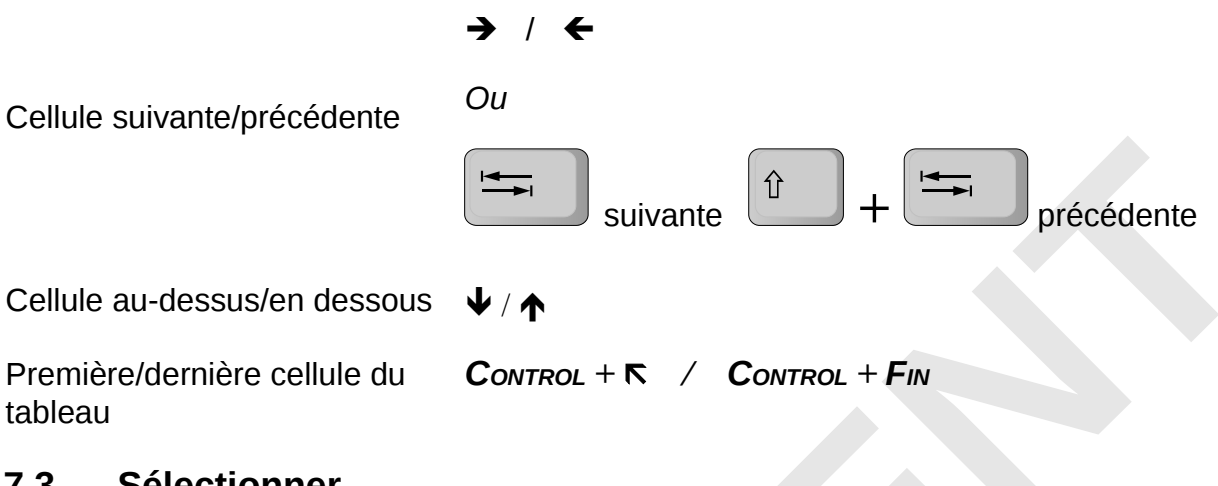

#### 7.3 - Sélectionner

Selon la sélection souhaitée, utiliser les solutions ci-après :

| A                                                                                                    | MENU                                                                                 |  |  |
|----------------------------------------------------------------------------------------------------|--------------------------------------------------------------------------------------|--|--|
| Sélectionner une cellule                                                                                                    |                                                                                      |  |  |
| Cliquer dans la cellule                                                                                                    | <ul> <li>Cliquer dans la cellule</li> <li>TABLEAU, Sélectionner, Cellules</li> </ul> |  |  |
| Sélectionner une colonne                                                                                                    |                                                                                      |  |  |
| <ul> <li>Positionner la souris au-dessus de la colonne<br/>sur le premier trait horizontal (le pointeur<br/>prend la forme d'une flèche noire \$)</li> <li>Cliquer</li> </ul>  | <ul> <li>Cliquer dans la cellule</li> <li>TABLEAU, Sélectionner, Colonnes</li> </ul> |  |  |
| Sélectionner une ligne                                                                                                    |                                                                                      |  |  |
| <ul> <li>Positionner la souris à gauche en dehors de<br/>la première cellule de la ligne (le pointeur<br/>prend la forme d'une flèche noire -&gt;)</li> <li>Cliquer</li> </ul> | <ul> <li>Cliquer dans la cellule</li> <li>TABLEAU, Sélectionner, Lignes</li> </ul>   |  |  |
| Sélectionner le tableau                                                                                                    |                                                                                      |  |  |
| <ul> <li>Cliquer dans la première cellule, maintenir et glisser jusqu'à la dernière cellule</li> <li>Ou</li> </ul>                                                             | <ul> <li>Cliquer dans le tableau</li> <li>TABLEAU, Sélectionner, Tableau</li> </ul>  |  |  |
| <ul> <li>Cliquer dans une cellule vide du tableau</li> <li>Activer la touche Control + A</li> </ul>                                                                            |                                                                                      |  |  |
| Annuler toute sélection                                                                                                    |                                                                                      |  |  |
| Cliquer dans une cellule                                                                                                    |                                                                                      |  |  |

#### 7.4 - Mettre en forme le tableau

#### 7.4.1 - Insérer ligne(s) / colonne(s)

Cliquer dans la ligne/colonne à côté de laquelle l'ajout est souhaité TABLEAU, *Insérer, Lignes.../Colonnes...* Taper le nombre de lignes/colonnes à insérer Préciser la position de l'insertion « Avant » ou « Après » Cliquer sur « OK »

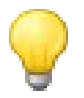

Pour insérer une ligne en fin de tableau, cliquer à l'intérieur de la dernière

cellule du tableau, puis activer la touche

#### 7.4.2 - Supprimer lign(s)/colonne(s) d'un tableau

Sélectionner ligne(s)/colonne(s)/tableau concerné(es) TABLEAU, *Supprimer, Lignes/Colonnes* 

#### 7.4.3 - Hauteur de lignes et largeur de colonnes

# A

#### Lignes

Pointer le trait horizontal situé sous la ligne concernée ou la marque de ligne située sur la règle ( pointeur + ), maintenir

Réaliser un cliqué-glissé, lâcher

# A

#### Colonnes

Pointer le trait vertical situé à droite de la colonne concernée ou la marque de colonne située sur la règle ( pointeur + ), maintenir

Réaliser un cliqué-glissé, lâcher

Ou

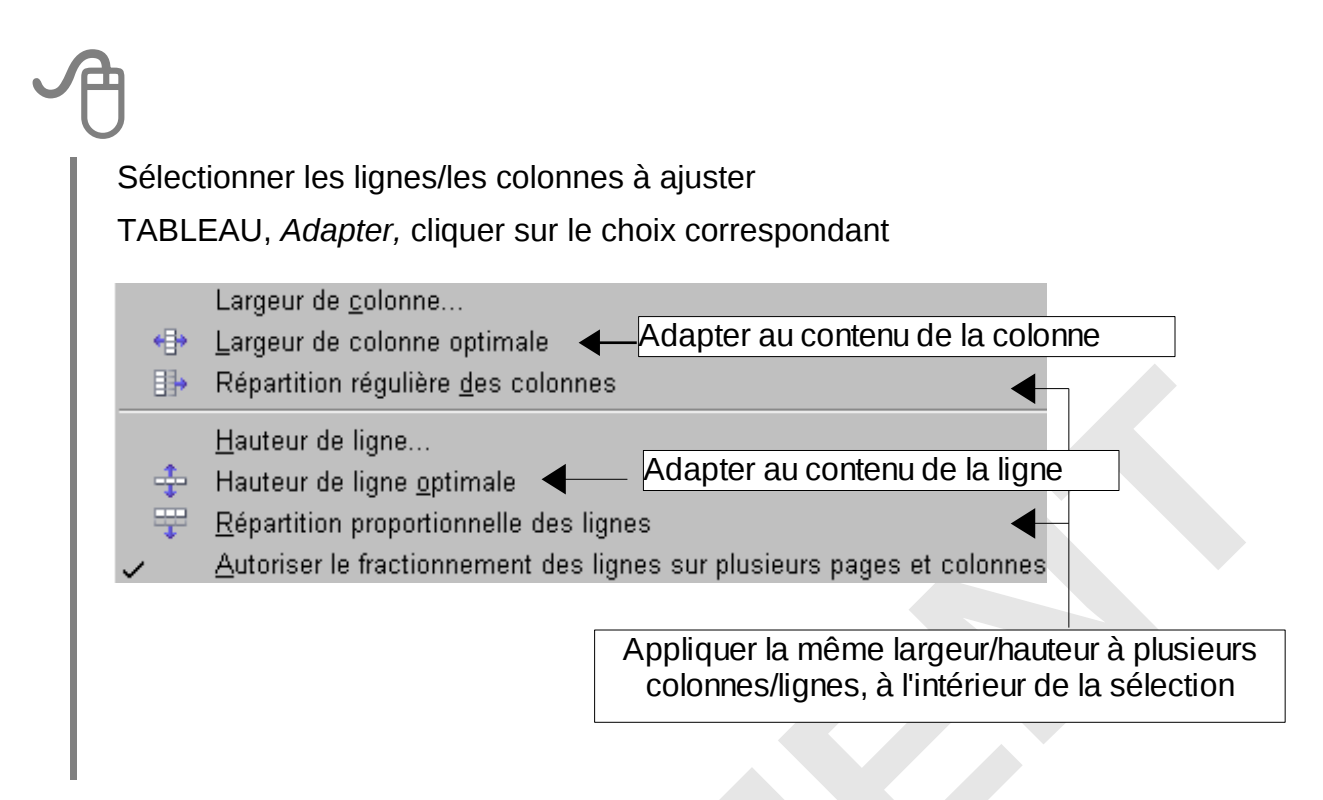

Gérer les largeurs de toutes les colonnes du tableau

TABLEAU, Propriétés du tableau...
⇒La boite de dialogue « Format de tableau » s'affiche
Onglet « Colonnes »
Saisir la dimension de chaque colonne en centimètres
Cliquer sur « OK »

#### 7.4.4 - Formater le tableau

#### Options de présentation

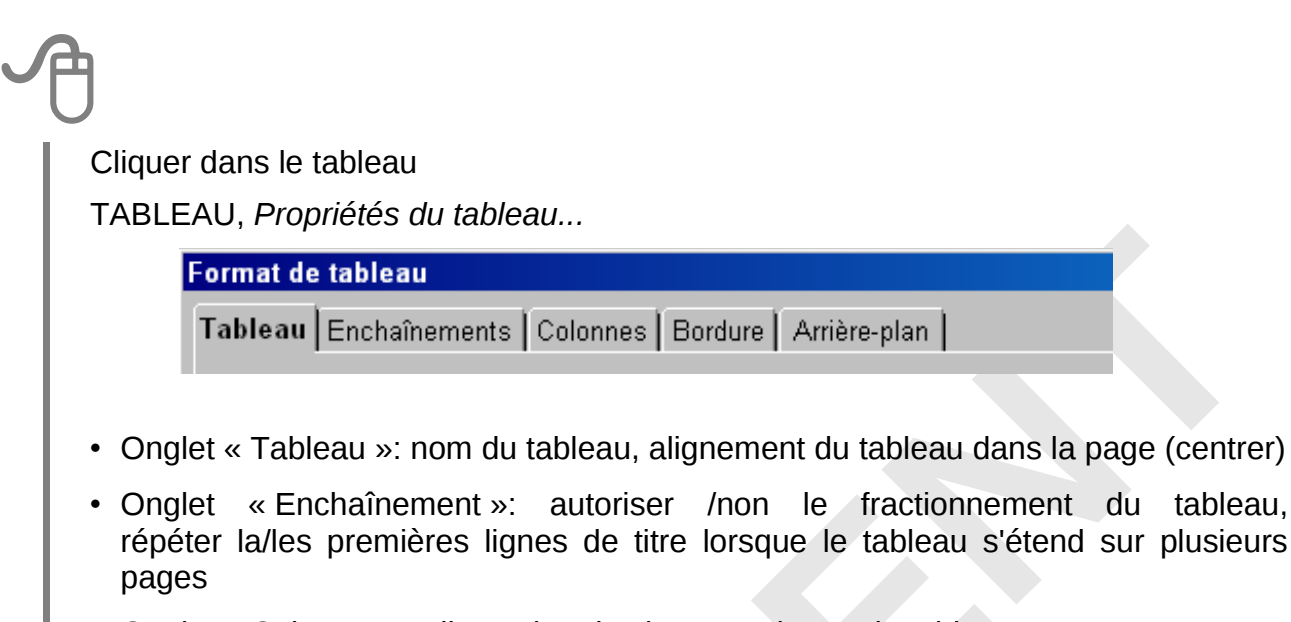

- Onglet « Colonnes »: dimension de chaque colonne du tableau
- Onglet « Bordure »: encadrement du tableau, voir ci-dessous
- Onglet « Arrière-plan »: couleurs de fond

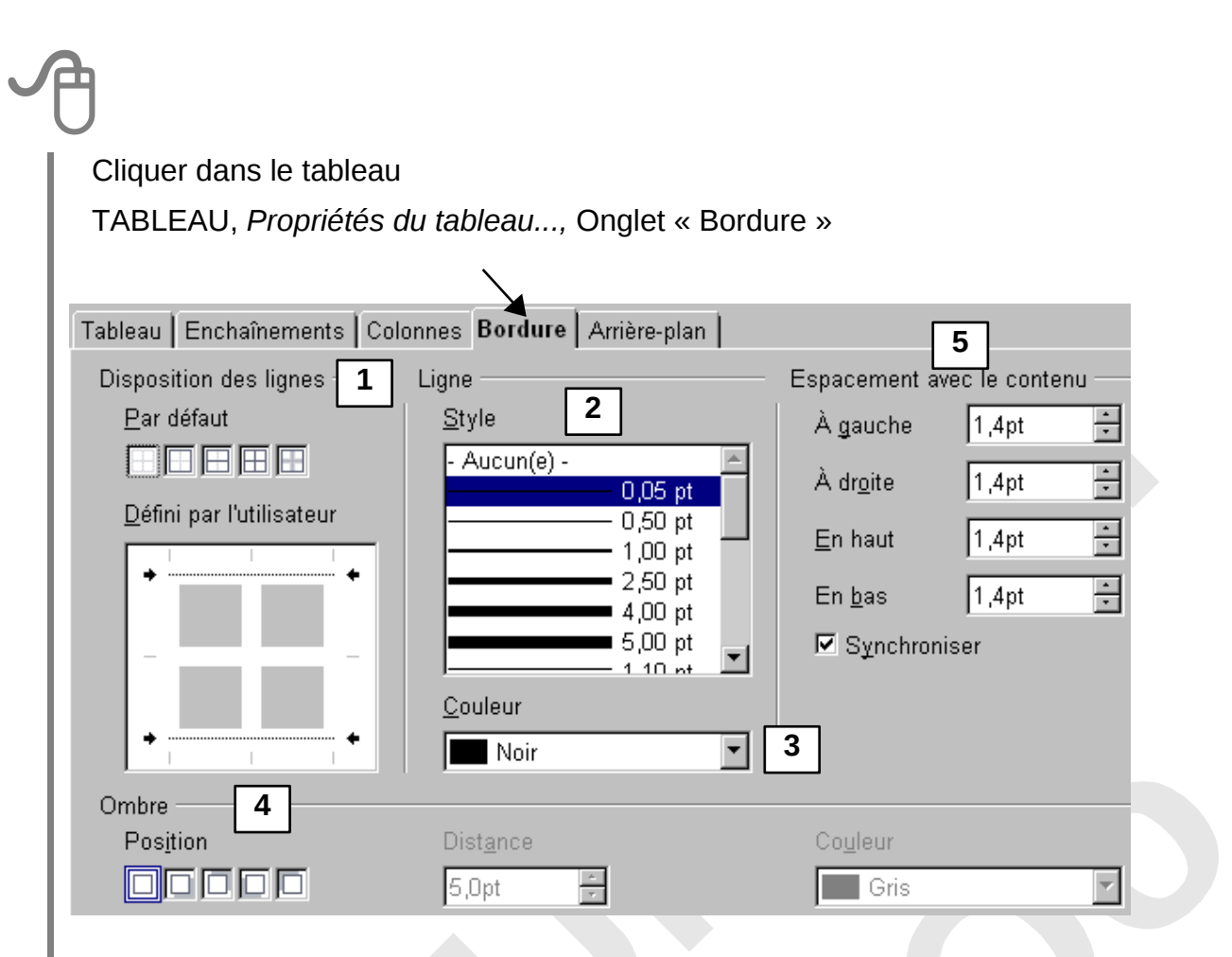

Dans la fenêtre « Bordure », choisir les options :

1. Cliquer sur une icône de bordure par défaut, ou sur les bords de la vignette pour placer ou enlever les bordures

- 2. Sélectionner le style de ligne pour les bordures
- 3. Sélectionner la couleur des bordures
- 4. Sélectionner l'ombre des bordures, sa couleur et sa distance
- 5. Définir les écarts entre les bords des cellules et leur contenu

Cliquer sur « OK »

#### 7.5 - Formater la cellule

#### Fusionner / scinder des cellules

Cette manipulation permet de transformer plusieurs cellules en une seule, ou au contraire, de séparer une cellule en plusieurs

Sélectionner les cellules concernées TABLEAU, *Fusionner les cellules/Scinder la cellule* 

#### Alignement du contenu

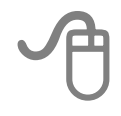

Sélectionner la/les cellule(s) concernée(s) FORMAT, Alignement (horizontal et vertical)

#### Textes et paragraphes

Les données texte des cellules se formatent comme des paragraphes ou des caractères. À la création d'un tableau, Writer applique automatiquement le style « Titre de tableau » aux cellules de la première ligne, et le style « Contenu de tableau » à toutes les autres cellules.

#### Tabulations

Sélectionner la cellule (ou toute la colonne)

Poser le taquet de tabulation de manière habituelle à l'aide de la règle

Dans la cellule, utiliser simultanément CONTROL ET

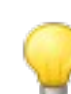

Certaines des fonctions utilisées pour la présentation du tableau se retrouvent dans la barre d'outils « Tableau », ou le menu contextuel

### 8 - MODÈLES

OpenOffice.Org propose des documents prêts à être utilisés dans chacune de ses applications, notamment dans Writer. Ces fichiers sont appelés *Modèles de document.* 

Un modèle peut contenir du texte, des images, des objets graphiques... et aussi des styles de formatage des paragraphes, des pages...

Tout nouveau document est basé sur un modèle, qui est un modèle par défaut de l'application active.

#### 8.1 - Créer un modèle

FICHIER, Nouveau, Document texte Elaborer les styles, les textes prédéfinis, logo, ... du modèle FICHIER, Modèles, Enregistrer Saisir le nom du modèle Dans la rubrique Catégories, sélectionner catégorie la voulue (par défaut : « Mes modèles ») Cliquer sur « OK »

Un modèle Writer porte l'extension .ott

#### 8.2 - Modifier un modèle personnel

# A

FICHIER, Modèles, Editer

Sélectionner le nom du modèle

⇒Le modèle s'affiche à l'écran et son nom apparaît sur la barre de titre de Writer

Apporter les modifications

Enregistrer

Ou

FICHIER, Modèles, Gérer

Sélectionner le nom du modèle

Cliquer droit sur le nom, Cliquer sur Edition

⇒Le modèle s'affiche à l'écran et son nom apparaît sur la barre de titre de Writer

Apporter les modifications

Enregistrer

#### 8.3 - Créer un document basé sur un modèle

Il s'agit d'utiliser les modèles prédéfinis d'OpenOffice.org, ainsi que les modèles personnels.

FICHIER, Nouveau, Modèles et documents

⇒La boîte de dialogue « Modèles et documents - Modèles » s'affiche à l'écran

Dans la liste « Titre », double-Cliquer sur le nom de la catégorie

Cliquer sur le nom du modèle

Cliquer sur « OUVRIR »

Le nouveau document possède les styles et les textes prédéfinis dans le modèle choisi.

OU

Au niveau de l'écran d'accueil

Cliquer sur l'icône correspondante et sélectionner le modèle

#### Supprimer un modèle personnel 8.4 -

FICHIER, Modèle de document, Gérer ⇒La boîte de dialogue « gestion des modèles et documents » s'affiche à l'écran Décliner la catégorie « Mes modèles » Sélectionner le nom du modèle Cliquer droit sur le nom, Cliquer sur Suprimer Confirmer la suppression Cliquer sur « FERMER »

Modèles..

### 9 - PUBLIPOSTAGE

#### 9.1 - Le principe

Le mailing ou publipostage permet l'envoi en nombre de documents à des destinataires répertoriés dans une base de données.

La technique du mailing sous-entend l'utilisation de deux fichiers :

- > Un fichier texte appelé *document de base*, qui contient le texte fixe et les instructions de champ qui serviront de liens avec le fichier de données.
- > Une base de données contenant la table dans laquelle sont répertoriées les données. Cette base de données peut être créée dans OpenOffice.org *Calc.*

#### 9.2 - Créer une fusion

#### 9.2.1 - Préparer les documents

La base de données dans Calc

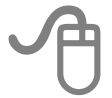

FICHIER, Nouveau, Classeur

Réaliser le tableau avec titres de colonnes, bordures, données (présentation simple)

FICHIER, Enregistrer

Les titres de colonnes représentent les champs à intégrer dans le document de base

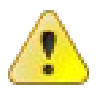

Ne pas mettre d'accents, d'espaces, de caractères spéciaux dans les titres de colonnes (champs de fusion) et les noms de fichiers

Préparer le document Writer (texte et mise en forme) Insérer les champs de données aux emplacements prévus: INSERTION, Champ, Autre... La boîte de dialogue « Champs » s'affiche 1 Champs Document Références Fonctions Info document Variables Base de données Type de champ Sélection d'une base de données 2 Champ de mailing 🖽 🔐 adherent Enregistrement aléatoire 🖽 🔬 Bibliography 🖽 🤬 donnee3 Enregistrement suivant 🖽 😂 donnee31 Nom de la base de données 🗉 🔐 test2 Numéro d'enregistrement 🗆 👖 Feuille1 -Nom -Prenom 5 Rue ville 3 Ajouter un fichier de base de données Parcourir..

- 1. Cliquer sur l'onglet « Base de données »
- 2. Sélectionner le type « Champ de mailing »

3. Cliquer sur « PARCOURIR », puis sélectionner le document Calc précédemment enregistré

4. Double cliquer sur le nom du fichier dans la rubrique « Sélection d'une base de données », puis double cliquer sur « Feuille1 »

5. Dans le document de base Writer, cliquer à l'emplacement réservé pour l'insertion du premier champ

Dans la boîte de dialogue « Champs », sélectionner le premier champ à insérer, Cliquer sur «INSERER»

6. Dans le document de base Writer, cliquer à l'emplacement réservé pour l'insertion du deuxième champ

Dans la boîte de dialogue « Champs », sélectionner le deuxième champ à insérer, Cliquer sur «INSERER» Et ainsi de suite pour tous les champs

- 7. Dans la boîte de dialogue « Champs », cliquer sur «FERMER»
- 8. Enregistrer le document de base Writer

#### 9.3 - Lancer la fusion

Depuis le document de base Writer OUTILS, *Assistant mailing...* La boîte de dialogue « Assistant mailing » s'affiche Activer l'étape 8: *Enregistrer, imprimer ou envoyer* Cliquer sur l'option « Imprimer le document fusionné » Cliquer sur « IMPRIMER LES DOCUMENTS » Cliquer sur « TERMINER »

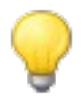

Pour visualiser le résultat de la fusion avant impression : enregistrer le document fusionné, enregistrer comme document unique, et consulter.

#### 9.4 - Fusion avec critères

#### 9.4.1 - Préparer le filtre

#### Depuis le document de base Writer

OUTILS, Assistant mailing ...

La boîte de dialogue « Assistant mailing » s'affiche

Activer l'étape 3: Insérer un bloc d'adresses

Éventuellement, décocher l'option « Ce document contiendra un bloc d'adresses »

Insérer un bloc d'adresses

 Sélectionnez la liste d'adresses qui contient les données des adresses à utiliser. Vous aurez besoin de ces données pour créer le bloc d'adresses.

Sélectionner plusieurs listes d'a<u>d</u>resses.

Liste d'adresses actuelle : donnee31

Dans la rubrique n° 1, Vérifier que la base de données liées <u>est la bonne</u>

Cliquer sur « SÉLECTIONNER PLUSIEURS LISTES D'ADRESSES »

La boîte de dialogue « Sélectionner plusieurs listes d'adresses » s'affiche

(éventuellement, sélectionner une autre base dans la liste proposée, cliquer sur «AJOUTER»)

Cliquer sur «FILTRER»

La boîte de dialogue « Filtre standard » s'affiche

Renseigner la fenêtre de critères

Cliquer sur «OK» Cliquer sur «OK»

#### 9.4.2 - Lancer la fusion

Dans la boîte de dialogue « Assistant mailing », Activer l'étape 8: *Enregistrer, imprimer ou envoyer* Cliquer sur l'option « Imprimer le document fusionné » Cliquer sur « IMPRIMER LES DOCUMENTS »

Cliquer sur « TERMINER »

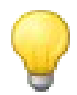

Pour visualiser le résultat de la fusion avant impression : enregistrer le document fusionné, enregistrer comme document unique, et consulter

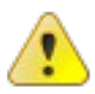

Les options de filtre sont conservées. Pour annuler le filtre, une fois l'opération réalisée, retourner dans la boîte de dialogue « Filtre standard » et remettre les critères à « Aucun ».

#### 10.1 - Les objets dessin

#### 10.1.1 - Les barres d'outils

OpenOffice.org met à disposition des outils de dessin pour créer et insérer dans un document des formes géométriques et des dessins très simples, par exemple une flèche, des étoiles, des légendes...

| Afficher la barre d'outils Dessin : Affichage>Barre d'outils>Dessin                                             |                                                                     |  |  |  |  |  |
|----------------------------------------------------------------------------------------------------|---------------------------------------------------------------------|--|--|--|--|--|
| $\mathbb{R} \mid \mathbf{I} = \mathbf{I} \otimes \mathbf{I} = \mathbf{I} \otimes \mathbf{I} \otimes \mathbf{I}$ |                                                                     |  |  |  |  |  |
| Sélection                                                                                                    | Flèches pleines 论 货 货 货 贷                                           |  |  |  |  |  |
| / Ligne                                                                                                    | Organigrammes                                                       |  |  |  |  |  |
| Rectangle                                                                                                    | Légendes                                                            |  |  |  |  |  |
| Ellipse                                                                                                    | Etoiles Etoiles                                                     |  |  |  |  |  |
| L Dessin à main levée                                                                                           | Points (contour d'objet)                                            |  |  |  |  |  |
| <b>T</b> Texte –>Saisir immédiatement le texte<br>à l'intérieur de la zone                                      | FontWork Gallery ->Appliquer des effets<br>typographiques, voir p52 |  |  |  |  |  |
| Légende                                                                                                    | A partir d'un fichier                                               |  |  |  |  |  |
| Forme de base ○ ⊕ ◎ △                                                                                           | Activer/non effet 3D                                                |  |  |  |  |  |
| Forme symboles 😳 🖗 🕽 🖉                                                                                          |                                                                     |  |  |  |  |  |
| Autres boutons que vous pouvez rendre visi                                                                      | ibles                                                               |  |  |  |  |  |
| Courbe                                                                                                    | Segment de cercle                                                   |  |  |  |  |  |
| Polygone                                                                                                    | > H Texte vertical                                                  |  |  |  |  |  |
| Arc d'ellipse                                                                                                   | $\underset{\leftarrow}{T}  \text{Texte animé}  BONJOUR$             |  |  |  |  |  |
| G Secteur ellipse                                                                                               | Légende verticale                                                   |  |  |  |  |  |
|                                                                                                    |                                                                     |  |  |  |  |  |

#### 10.1.2 - Insérer un objet dessin

Cliquer sur l'outil choisi ⇒Le pointeur se transforme en croix Cliquer dans le document, maintenir et glisser pour tracer la forme géométrique Après la création, cliquer de nouveau sur l'outil

Pour obtenir un carré, un cercle ou un trait parfaitement horizontal, vertical ou en diagonale, maintenir la touche enfoncée pendant le tracé de l'objet.

#### 10.1.3 - Manipulations de base

#### Sélectionner un élément

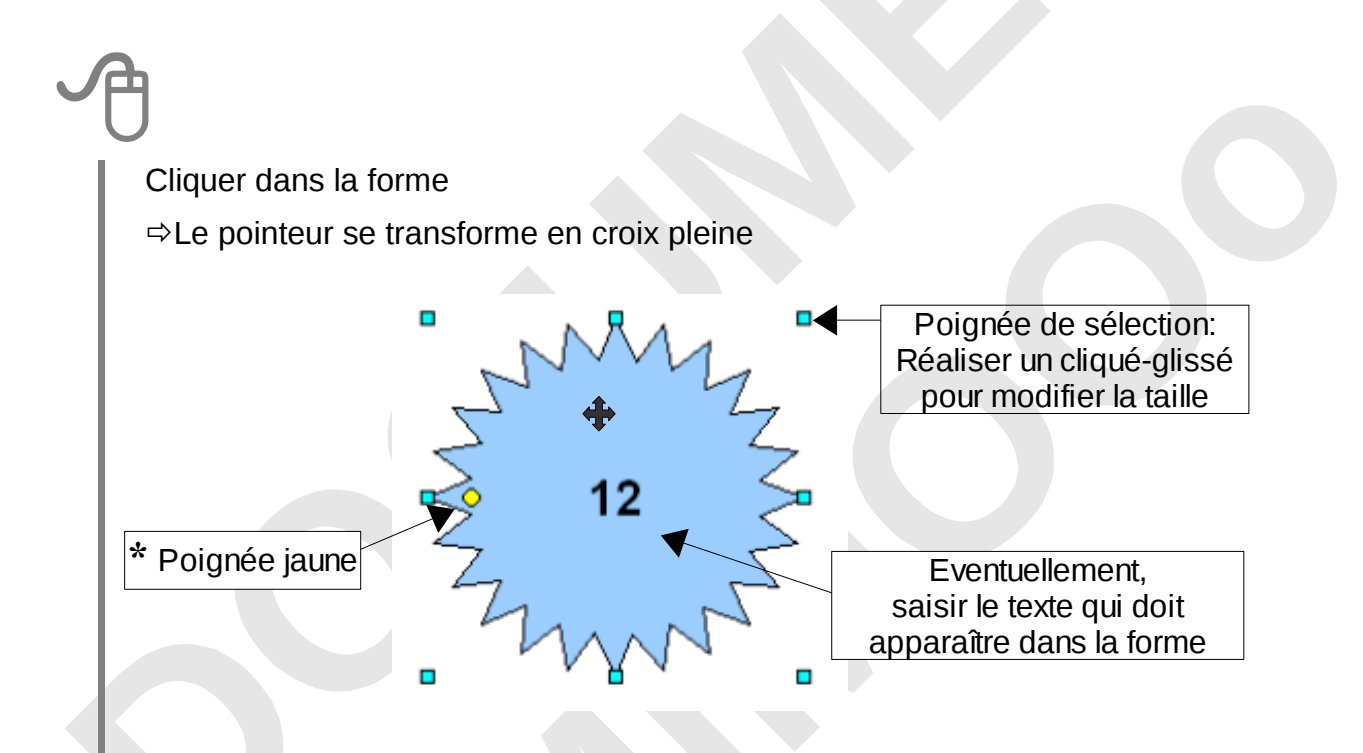

\*Certaines formes présentent une poignée jaune.

Le pointeur de la souris prend la forme d'une main.

Un cliqué-glissé de cette poignée modifie l'allure générale de la forme.

Cliquer sur le premier objet, appuyer sur et maintenir Cliquer successivement sur les autres objets Ou Entourer le groupe d'objets avec l'outil Sélection / barre d'outils Dessin

#### Déplacer l'élément

Sélectionner l'élément

Réaliser un cliqué-glissé vers l'emplacement souhaité, lâcher

Ou

Sélectionner l'élément

Appuyer sur la touche ALT, maintenir,

Réaliser les déplacements avec les touches du clavier 🔶 / 🔸

Pour déplacer un objet parfaitement à la verticale, à l'horizontale ou en Û diagonale, sélectionner l'objet, glisser puis maintenir la touche enfoncée pendant le déplacement.

#### Gérer le texte dans la forme

Double-cliquer dans le texte ou cliquer dans le texte + ENTRÉE Effectuer les modifications Valider en appuyant sur la touche Echap

| J                     |                                                                          |  |  |
|-----------------------|--------------------------------------------------------------------------|--|--|
| Sélectionner l'objet  |                                                                          |  |  |
| FORMAT, <i>Objet,</i> |                                                                          |  |  |
| Ligne                 | Style de ligne                                                           |  |  |
| Remplissage           | Couleurs de la forme                                                     |  |  |
| Texte                 | Attributs du texte inscrit dans la forme                                 |  |  |
| Position et taille    | Dimensionner précisément la forme                                        |  |  |
|                       | Pour fixer un objet : cocher les options « Protéger position et taille » |  |  |
| Disposition           | En cas de superposition, préciser vers l'avant ou vers<br>l'arrière      |  |  |
| Alignement            | Pour le texte à l'intérieur de l'élément                                 |  |  |
|                       | adaptation au texte Placer l'objet par rapport à un texte                |  |  |
|                       | Ancrage                                                                  |  |  |

### 10.1.5 - Grouper/Dissocier des objets

Sélectionner les objets FORMAT, Groupe,

Grouper Dissocier

Certaines de ces commandes sont accessibles dans le menu contextuel (cliquer droit)

#### 10.2 - L'objet Fontwork

Il s'agit d'appliquer à du texte des effets typographiques particuliers.

#### 10.2.1 - Insertion d'un effet Fontwork

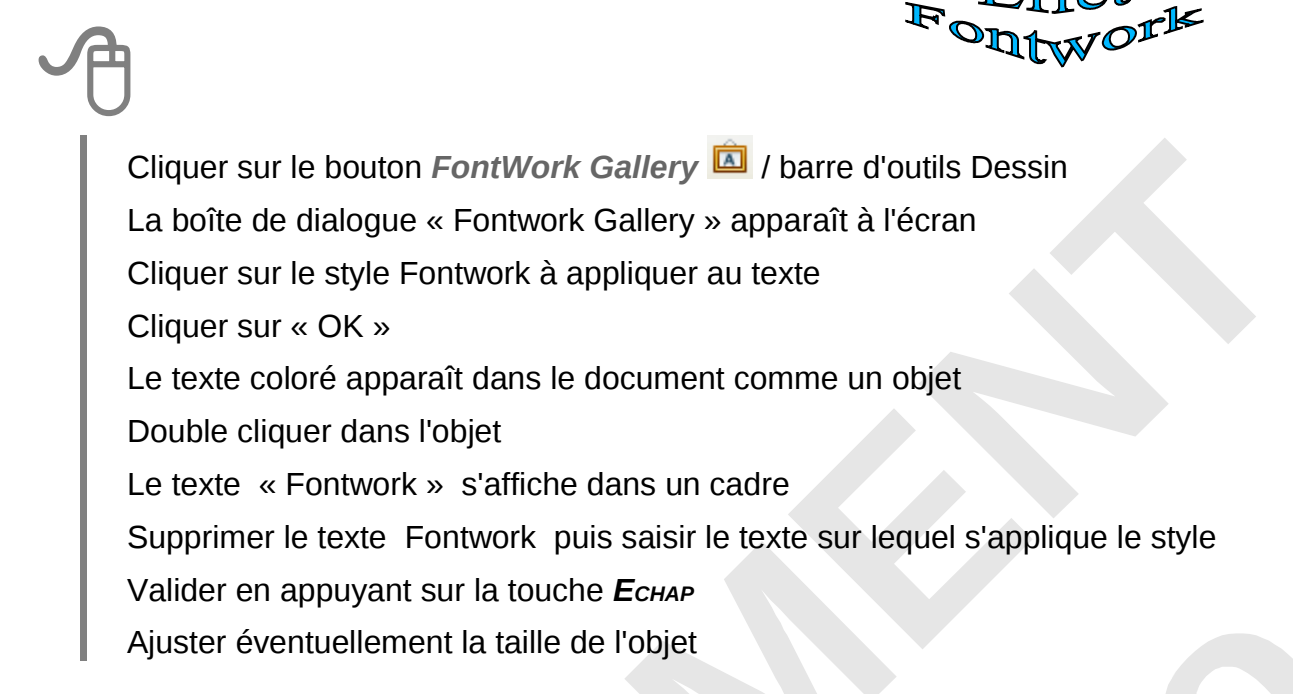

#### 10.2.2 - Modifier l'objet Fontwork

## A

Sélectionner l'objet Fontwork

⇒La barre d'outils « Fontwork » apparaît à l'écran Utiliser la barre d'outils pour réaliser les modifications

| Font | work |    |    | • X |
|------|------|----|----|-----|
| Â    | 8.   | Aa | ≣▼ | * ₩ |
| 1    | 2    | 3  | 4  | 5   |

1. Ouvre la boîte de dialogue Fontwork Gallery

2. Accès aux formes Fontwork

3. Affecte la même hauteur aux caractères

Et / Ou

Sélectionner l'élément

FORMAT, *Objet* puis cliquer sur la fonction souhaitée et appliquer les options

4. Modifie l'alignement du contenu

5. Modifie l'espacement entre les caractères

La fenêtre Gallery stocke un ensemble d'images qui peuvent être insérées dans n'importe quel document.

#### 10.3.1 - Insérer un objet de la gallery

Cliquer sur l'outil Gallery 🙆 / barre d'outils Normal

La fenêtre « Gallery » est ancrée sous les barres d'outils

Pour élargir la fenêtre, pointer le bouton sur le bord inférieur de la fenêtre et glisser vers le bas

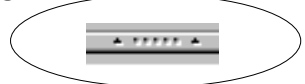

La partie gauche de la fenêtre affiche des dossiers appelés thèmes La partie droite affiche les objets contenus dans le thème choisi.

Cliquer sur le thème contenant l'objet à insérer

Cliquer sur l'objet que l'on souhaite insérer, le faire glisser dans le document

Éventuellement, modifier les dimensions de l'objet

#### 10.3.2 - Modifier l'habillage de l'image

# A

Sélectionner l'image

Afficher la barre d'outil Image

Utiliser les outils de la barre d'outil Image

Et/Ou

FORMAT, Image

Le boîte de dialogue « Image » s'affiche

Appliquer les options souhaitées

- Afficher la fenêtre « Gallery »
- Dans la partie « Thèmes », sélectionner un thème Éventuellement, créer un thème personnel
   Dans la partie « Thèmes », cliquer sur « Nouveau thème » La boite de dialogue « Propriétés du nouveau thème... » s'affiche
   Saisir un nom de thème, cliquer sur « OK »
- Placer l'image dans le document
- Sélectionner l'image, puis lâcher la souris
- Cliquer dans l'image, maintenir
   Le curseur clignote à gauche de l'image
- Glisser dans la partie droite de la fenêtre Gallery
   Le pointeur de la souris s'accompagne d'un petit rectangle grisé
- Lâcher

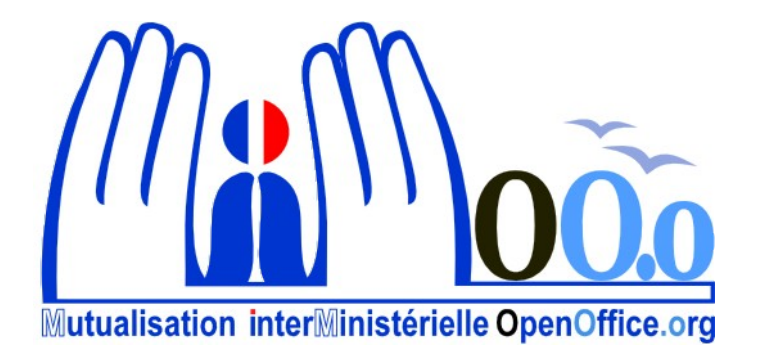